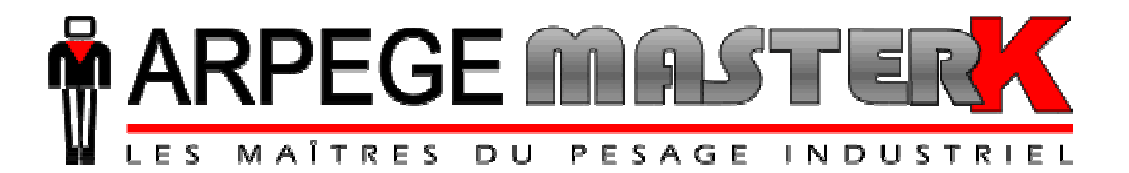

Chassieu, le mercredi 20 mai 2009,

# NOTICE D'UTILISATION **HARMONY 300**

# LOGICIEL SEUILS/COMPARATEUR

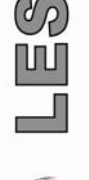

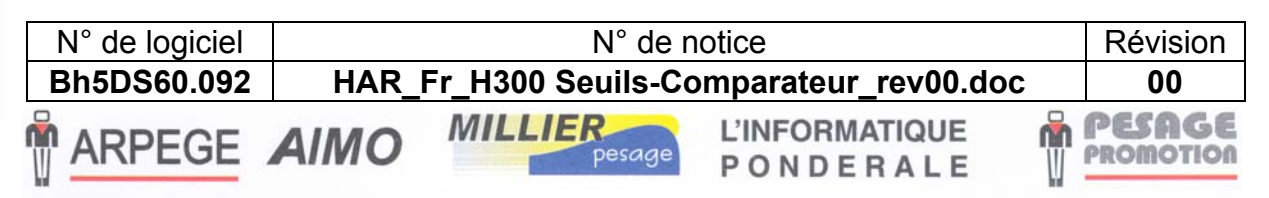

Siège et usine : 38, avenue des Frères Montgolfier - BP 186 - 69686 Chassieu Cedex - France Tél. : 33 (0)4 72 22 92 22 - Fax : 33 (0)4 78 90 84 16 - www.masterk.com

# NOTICE D'UTILISATION HARMONY 300 LOGICIEL SEUILS/COMPARATEUR

| Date       | Numéro de révision | Objet de la modification |
|------------|--------------------|--------------------------|
| 20/05/2009 | 00                 | Original.                |
|            |                    |                          |
|            |                    |                          |
|            |                    |                          |
|            |                    |                          |
|            |                    |                          |
|            |                    |                          |
|            |                    |                          |
|            |                    |                          |
|            |                    |                          |
|            |                    |                          |
|            |                    |                          |
|            |                    |                          |
|            |                    |                          |
|            |                    |                          |

|           | SOMMAIRE                                                                                                    |              |
|-----------|----------------------------------------------------------------------------------------------------|--------------|
| 1.        | PRESENTATION                                                                                                    | 5            |
| 1.1.      | Le logiciel                                                                                                    | 5            |
| 1.2.      | Les périphériques                                                                                                    | 5            |
| 1.3.      | Les différents menus                                                                                                    | 7            |
| 2         | I A FACE AVANT                                                                                                    | <br>8        |
| 2.<br>2.1 |                                                                                                    | 0            |
| 2.1.      | Amenages et voyants                                                                                                    | ð            |
| 2.2.      | Claviers                                                                                                    | 9            |
| 3.        | LA FACE ARRIERE                                                                                                    | 10           |
| 4.        | PARAMETRAGE                                                                                                    | 11           |
| 4.1.      | Saisie d'une tare                                                                                                    | 11           |
| 4.2.      | Modification des données simples                                                                                                    | 12           |
| 4.3.      | Totalisations                                                                                                    | 12           |
| 4.3.      | 1 Totalisation des pesées pour la référence 1                                                                                                   | 12           |
| 4.3.      | 2 Totalisation des pesées pour la référence 2                                                                                                   | 13           |
| 4.3.      | 3 Totalisation des pesées pour la référence 1 par rapport à la référence 2                                                                      | 14           |
| 4.3.      | 4 Retour au menu principal                                                                                                    | 15           |
| 4.4.      | Consultation du DSD                                                                                                    | 15           |
| 4.4.      | 1 Recherche d'une pesée dans le DSD                                                                                                    | 15           |
| 4.4.      | 2 Impression du fichier DSD                                                                                                    | 17           |
| 4.4.      | 3 Transmission du fichier DSD via la liaison série COM1                                                                                         | 18           |
| 4.4.      | 4 Retour au menu principal                                                                                                    | 18           |
| 4.5.      | Paramétrage Utilisateur                                                                                                    | 19           |
| 4.5.      | 1 Mise à jour de la date et de l'heure                                                                                                    | 19           |
| 4.5.      | 2 Paramétrage Numéro de ticket / Valeur seuil bas / Effacement tare                                                                             | 20           |
| 4.5.      | 3 Paramétrage Raison social et Fin de ticket                                                                                                    | 20           |
| 4.5.      | 4 Noms des Références 1 et 2                                                                                                    | 21           |
| 4.5.      | 5 Paramétrage de la liaison série RS232 sur COM1                                                                                                | 21           |
| 4.5.      | 6 Paramétrage de la liaison sèrie RS485 (2 fils) sur COM2                                                                                       | 22           |
| 4.5.      | <ul> <li>Parametrage du port LP1 / Longueur du papier / Numero de 1 indicateur</li> <li>A ceès au manu ( Paramétrage Installateur ))</li> </ul> | 23           |
| 4.5       | 9 Retour au menu principal                                                                                                    | 23           |
|           |                                                                                                    | 23           |
| 4.6.      | Paramétrage Installateur.                                                                                                    | 24           |
| 4.6.      | Choix du type d'application                                                                                                    | 24           |
| 4.0.      | <ul> <li>2 Choix de la langue du licket</li> <li>2 Paramétrage Mode de fonctionnement et Entrée/sorties</li> </ul>                              | 25           |
| 4.0.      | 4 Paramétrage à l'aide d'un PC                                                                                                    | 25           |
| 4         | .6.4.1 Modification de la raison sociale (COMPANY NAME)                                                                                         | 20           |
| 4         | .6.4.2 Modification des noms des références (NAME OF REF)                                                                                       | 27           |
| 4         | .6.4.3 Traduction des textes du ticket de pesée standard (TRANSLATE TEXTES)                                                                     | 27           |
| 4         | .6.4.4 Ticket de pesée Brut/Tare/Net paramétrable (CONFIG. G/T/N TICKET)                                                                        | 27           |
| 4         | .6.4.5 Ticket de début paramétrable (CONFIG. BEGIN TICKET)                                                                                      | 28           |
| 4         | .6.4.6 Ticket de fin paramétrable (CONFIG. END TICKET)                                                                                          | 28           |
| 4         | .0.4.7 FIN ET RETOUT AU PARAMETRAGE (END AND KETUKN UN HAKM.)                                                                                   | 28           |
| 4         | 46481 Les commandes nour le naramétrage des tickets                                                                                             | <u>28</u> 28 |
|           | 4.6.4.8.2 Les touches spéciales pour l'éditeur de tickets paramétrables                                                                         | 28           |
|           | 4.6.4.8.3 Les étiquettes système                                                                                                    | 23<br>29     |
| 4.6.      | 5 Retour au menu principal.                                                                                                    | 29           |

| 5.   | UTILISATION                                          | 30 |
|------|------------------------------------------------------|----|
| 5.1. | Déroulement d'une pesée en mode « Seuils »           | 30 |
| 5.2. | Déroulement d'un cycle en mode « Seuils + Peak Load» | 30 |
| 5.3. | Déroulement d'un cycle en mode « Check Weighing »    | 31 |
| 5.4. | Principe du Barre Graph                              | 32 |
| 6.   | ANNEXES                                              | 33 |
| 6.1. | Affichage pseudo-alphanumérique de l'indicateur      | 33 |
| 6.2. | Câblage de l'option 4E6S Harmony DC                  | 34 |
| 6.3. | Câblage de l'option 4E6S Harmony AC                  | 35 |
| 6.4. | Messages d'erreurs                                   | 36 |
| 6.4  | 4.1 Messages d'erreurs du guide opérateur            | 36 |
| 6.4  | 4.2 Messages d'erreurs de l'afficheur de poids       | 36 |
| 6.5. | Dépannage                                            | 37 |

# PRESENTATION

# 1.1. <u>Le logiciel</u>

L'indicateur « *HARMONY 300* » équipé du logiciel « *Seuils/Comparateur (Bh5DS60.091)* » est destiné aux applications suivantes :

- Contrôle de niveau sur des cuves ou des trémies avec 3 seuils de poids préprogrammés (mode « SEUILS »).
- Détection et mémorisation d'une valeur crête pour la recherche du point de rupture d'une pièce par exemple (mode « SEUILS + PEAK LOAD »).
- Contrôle de poids (« CHECK WEIGHING ») ou remplissage d'un produit en manuel avec 3 valeurs de poids préprogrammés (poids mini., poids cible, poids maxi.).

Les possibilités du logiciel sont :

- Gestion d'un fichier DSD (FIFO) de 14 000 enregistrements comprenant chacun les informations suivantes :
  - N° DSD sur 6 chiffres,
  - Date de la pesée sur 6 chiffres (JJ.MM.AA),
  - Heure de la pesée sur 6 chiffres (HH.MM.SS),

1

- Poids brut sur 6 chiffres,
- Valeur de la tare de la pesée sur 6 chiffres,
- Poids net sur 6 chiffres.
- Impression d'un ticket de pesée standard Brut/Tare/Net sur 40 colonnes avec possibilités de mise en page spéciale.
- Gestion de 2 données simples de 6 chiffres avec libellé paramétrable de 15 caractères.
- 4 lignes de raison sociale et 2 lignes de fin de ticket avec texte paramétrable.
- Totalisations des poids nets par données simples.
- Touches spécialisées pour une modification aisée des valeurs de seuils ou de poids préprogrammés.
- 2 protocoles de communication série, JBUS ou ERIC.

## 1.2. <u>Les périphériques</u>

Les indicateurs "HARMONY 300" disposent en version standard de :

- \* 1 port LPT sur **PARALLELE PORT** pour le raccordement d'une imprimante.
- \* 1 entrée capteur(s) analogique(s), 6 fils, sur **MEASURE** pour le raccordement de la bascule (Longueur maximum du câble : 100 m).

#### Remarques :

- Seul un câble doit être raccordé sur **MEASURE**. La mise en parallèle des capteurs se faisant séparément dans une boîte de raccordement.
- La tresse du câble capteur analogique doit impérativement être reliée à la masse de l'indicateur.
- \* 1 port série RS232 sur **COM1** pour le raccordement d'un PC, d'une imprimante (avec ou sans DTR) ou d'un protocole de communication.
- \* 1 port série RS485 2 fils sur **COM2** pour le raccordement d'un répétiteur de poids ou d'un protocole de communication (avec ou sans résistance de terminaison RT de 120 ohm).

| <sup>5</sup> 4 entrées (TOR Optocouplées) sur <b>INPUT</b> .                                                                                    |  |
|----------------------------------------------------------------------------------------------------|--|
| <u>Caractéristiques électriques (*)</u> : V <sub>max</sub> = 24V <sub>dc</sub> / V <sub>min</sub> = 12V <sub>dc</sub> / I <sub>max</sub> = 10mA |  |

| * <u>Avec Carte Option 4E/6S DC :</u>                     | <u>0U</u> | * Avec Carte Option 4E/6S AC :                             |
|-----------------------------------------------------------|-----------|------------------------------------------------------------|
| 6 sorties (MOSFET OPEN DRAIN) sur                         |           | 6 sorties (PHOTO TRIAC) sur <b>OUTPUT</b> .                |
| OUTPUT.                                                   |           | Caractéristiques électriques (*) :                         |
| <u>Caractéristiques électriques (*) :</u>                 |           | $V_{max} = 250V_{ac} / V_{min} = 24V_{ac} / I_{max} = 1A.$ |
| $V_{max} = 48V_{dc} / V_{min} = 12V_{dc} / I_{max} = 1A.$ |           |                                                            |

<u>**Remarque:**</u> Sur les 2 types de cartes, les 4 entrées peuvent être alimentées par une alimentation interne de  $12V_{dc}$ ,  $I_{max} = 50$ mA (\*).

| ( <u>*) ATTENTION :</u><br><u>Le non-respect de ces consignes peut entraîner la destruction de l'indicateur.</u> |  |
|----------------------------------------------------------------------------------------------------|--|
|----------------------------------------------------------------------------------------------------|--|

#### Description des Entrées / Sorties en Mode « SEUILS » :

- **E1 (I1)** = Demande d'impression.
- **E2 (I2)** = Demande de mise à zéro.
- **E3 (I3)** = Demande d'effacement de la tare.
- E4(I4) = Demande de tarage.

- **S1 (01)** = Seuil n°1 atteint.
- **S2 (O2)** = Seuil n°2 atteint.
- S3 (O3) = Seuil  $n^{\circ}3$  atteint.
- **S4 (O4)** = Poids immobile.
- **S5 (O5)** = Non utilisé.
- **S6 (O6)** = Fonction E1/E2/E3/E4 exécutée.

#### Description des Entrées / Sorties en Mode « SEUILS + PEAK LOAD » :

- **E1 (I1)** = Demande d'impression.
- E2 (I2) = Demande de mise à zéro.
- **E3 (I3)** = Demande d'effacement de la tare.
- **E4 (I4)** = Demande de tarage.

- S1 (01) = Seuil  $n^{\circ}1$  atteint. S2 (02) = Seuil  $n^{\circ}2$  atteint.
- $s3(O3) = Seuil n^{\circ}3$  atteint.
- **S4 (O4)** = Peak Load atteint.
- **S5 (05)** = Cycle peak load en cours.
- **S6 (O6)** = Fonction E1/E2/E3/E4 exécutée.

#### Description des Entrées / Sorties en Mode Contrôle de Poids (Mode « CHECK WEIGHING ») :

- **E1 (I1)** = Demande d'impression.
- E2 (I2) = Demande de mise à zéro.
- **E3 (I3)** = Demande d'effacement de la tare.
- **E4 (I4)** = Demande de tarage.

- **S1 (O1)** = Poids < Poids mini.
- **S2 (O2)** = Poids mini.  $\leq$  Poids  $\leq$  Poids maxi..
- **S3 (O3)** = Poids > Poids maxi.
- **S4 (O4)** = Poids stable.
- **S5 (05)** = Indicateur de pesage OK.
- **S6 (O6)** = Fonction E1/E2/E3/E4 exécutée.

# 1.3. Les différents menus

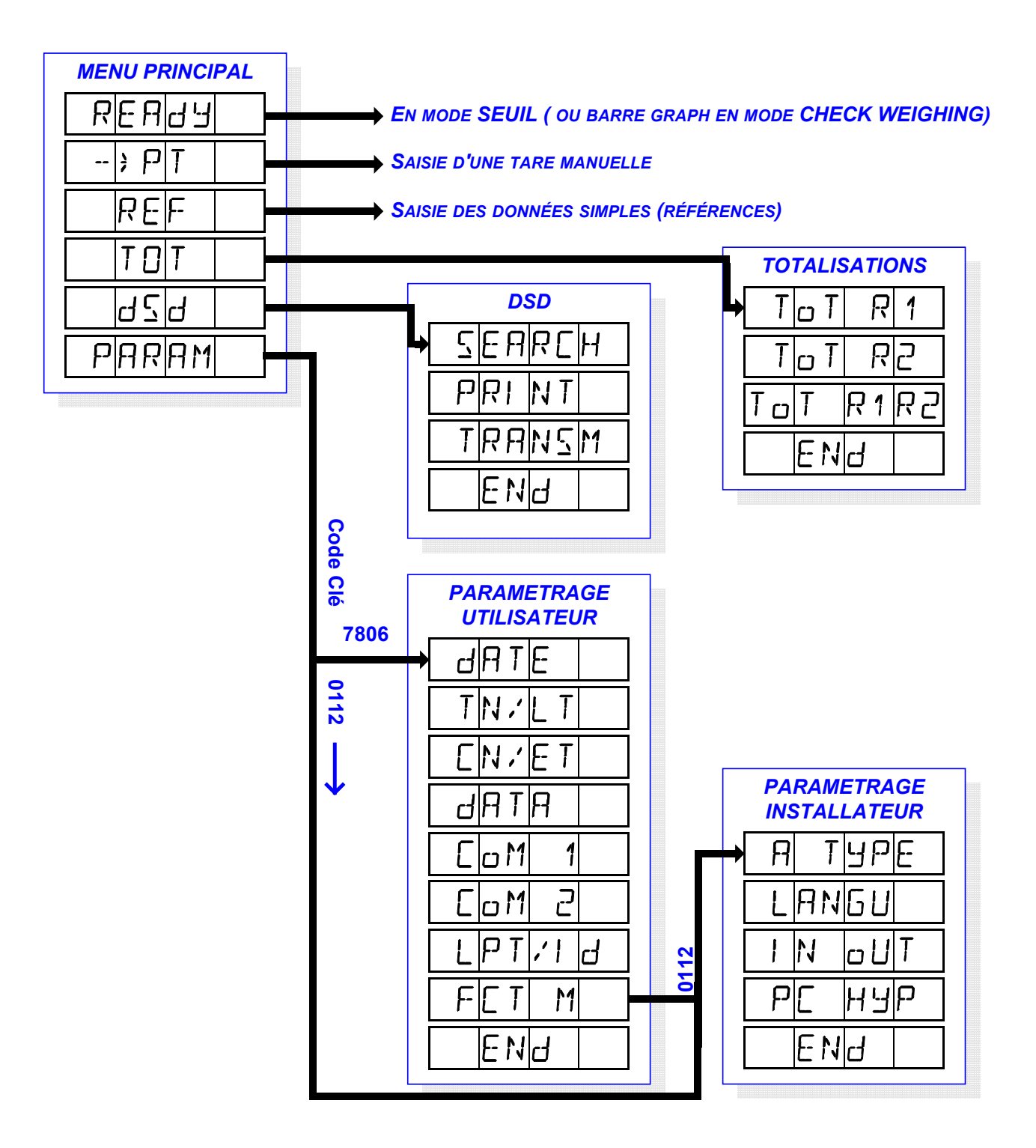

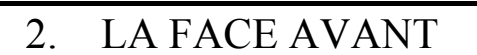

## 2.1. Affichages et voyants

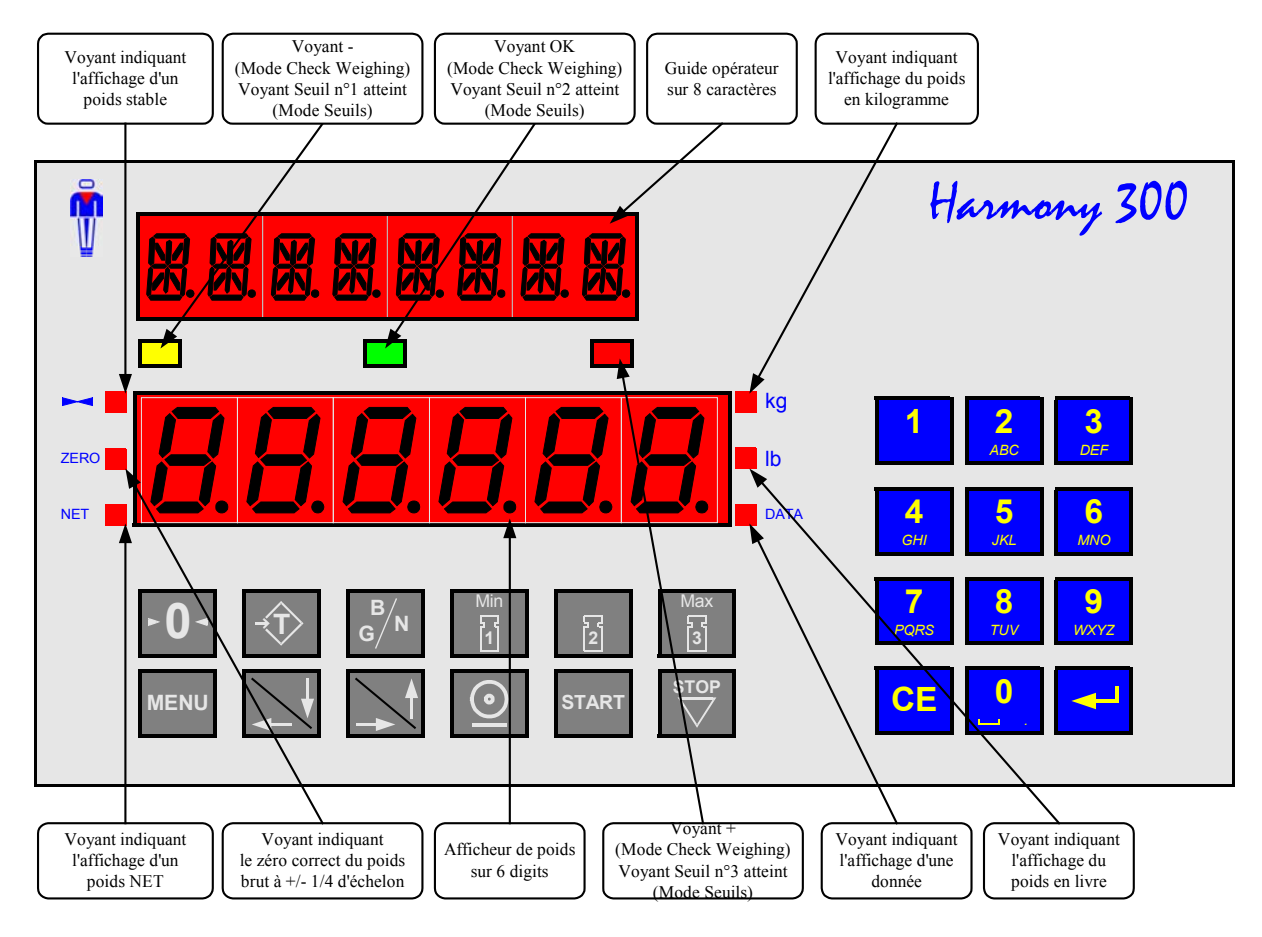

#### **Remarque :**

- Conversion kilogramme en livre : 1 kg  $\Rightarrow$  2.204 lb, 1 lb  $\Rightarrow$  0.454 kg.
- Dans le cas de la consultation d'une pesée DSD :
  - □ Le voyant "DATA" indique l'affichage de données,
  - □ Les voyants "**kg**" et "**lb**" indiquent l'unité des poids de la pesée mémorisée dans le DSD,

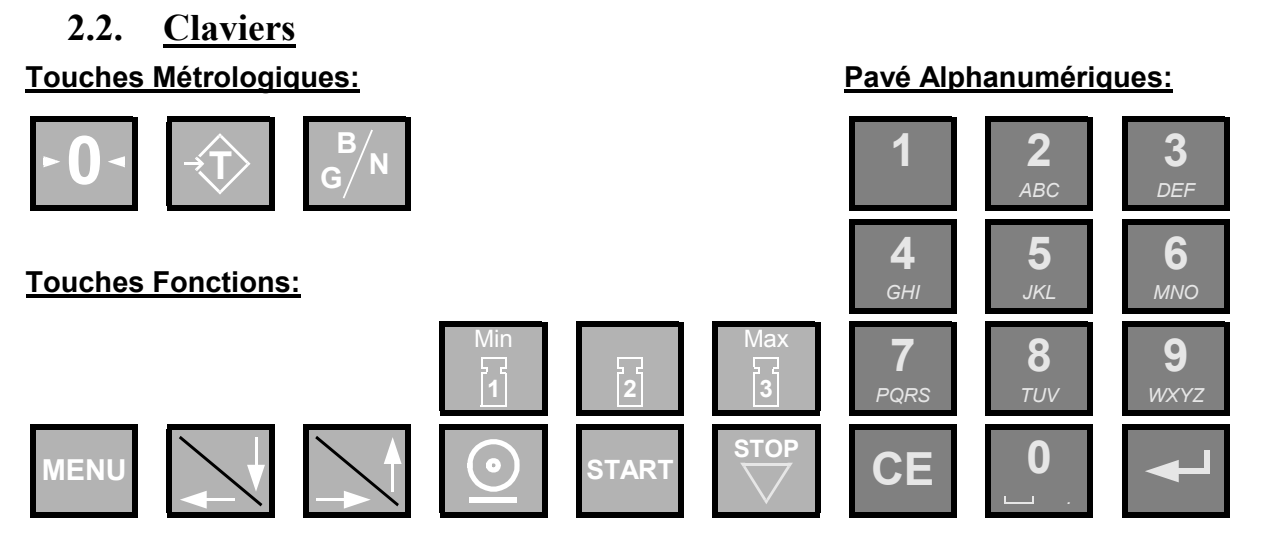

Touches de 0 à 9 : Touches alphanumériques permettant la saisie, des poids, des codes, etc.

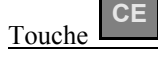

Touche "Correction" permet d'effacer une donnée numérique affichée ou, dans le cas d'une saisie de valeur signée, permet de changer le signe. Au menu principal, cette touche permet l'affichage du poids « Haute Résolution ».

Touche "ENTER" permet de valider une donnée saisie ou affichée sur l'indicateur. Accès au menu/fonction affiché et acquittement d'un défaut hors tolérance en cour de cycle.

Touche "Zéro", permet d'effectuer une remise à zéro du poids brut (+/- 2% de la portée max.)

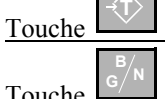

Touche "Tarage", permet le tarage de l'indicateur avec le poids brut présent.

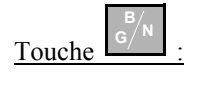

Touche "Brut Gross / Net", permet de permuter quelques secondes l'affichage en poids brut (Gross) en poids net et vis-versa.

Touche "Menu", permet de passer au menu/fonction suivant et de sortir d'une saisie.

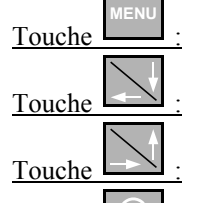

Touche "Bas/Gauche", permet de passer au menu/fonction suivant.

Touche "Haut/Droit", permet de revenir au menu/fonction précédent.

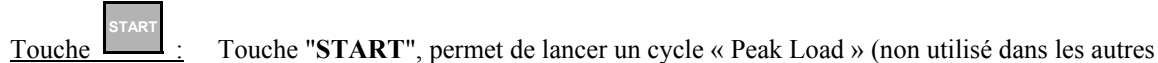

Touche "Impression", permet l'impression d'un ticket Brut/Tare/Net.

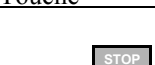

Touche

modes). Touche "STOP", permet d'annuler un cycle « Peak Load » (non utilisé dans les autres

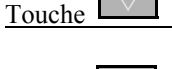

modes).

Touche Touche

Touche

Touche "Poids 1 Min", permet de modifier le poids mini. ou le seuil n°1.

- Touche "Poids 2", permet de modifier le poids cible ou le seuil n°2.
- Touche "Poids 3 Max", permet de modifier le poids maxi. ou le seuil n°3.

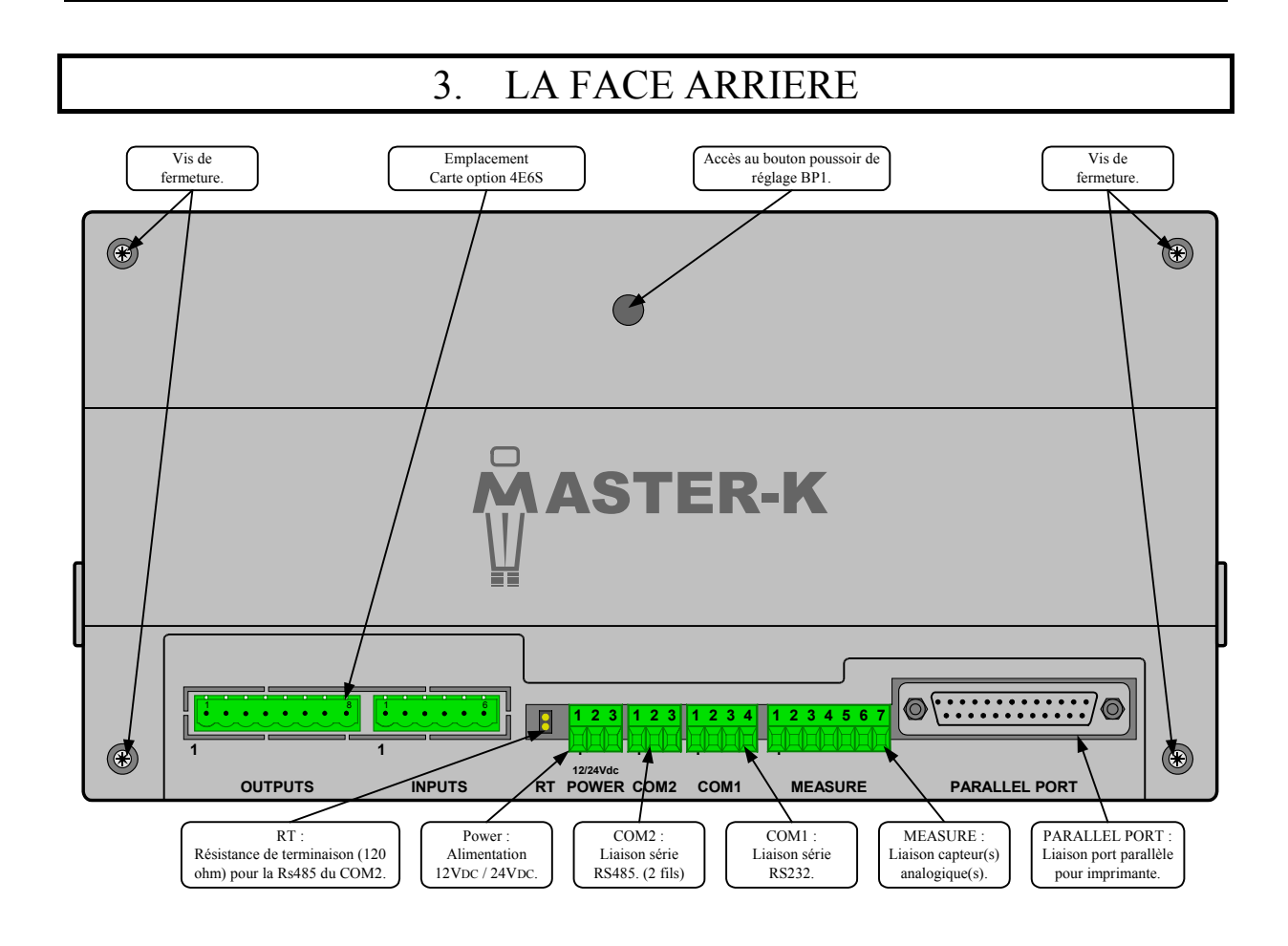

|                  |                    |                          |        |            | BROC      | HAGE              |             |          |                   |
|------------------|--------------------|--------------------------|--------|------------|-----------|-------------------|-------------|----------|-------------------|
|                  |                    | 1                        | 2      | 3          | 4         | 5                 | 6           | 7        | 8                 |
| OPTION           | Outputs            | <b>S1</b>                | S2     | <b>S3</b>  | <b>S4</b> | <b>S5</b>         | <b>S6</b>   | Commu    | 0V <sub>ext</sub> |
| 4E6S             |                    |                          |        |            |           |                   |             | n        |                   |
|                  | Inputs             | E1                       | E2     | E3         | E4        | 0V <sub>iso</sub> | $12V_{iso}$ |          |                   |
| POWER            | Alimentation       | +V <sub>DC</sub>         | Terre  | 0V         |           |                   |             |          |                   |
| COM 2            | RS485 2 fils       | 0V                       | Tx/Rx- | Tx/Rx+     |           |                   |             |          |                   |
| COM 1            | RS232              | 0V                       | Тх     | Rx         | DTR       |                   |             |          |                   |
| MEASURE          | Canteur analogique | М-                       | M+     | R-         | R+        | <b>A</b> -        | Δ+          | Masse    |                   |
| MERGORE          | Capteur analogique | 141-                     | 141 1  | <b>N</b> - | N'        | 11-               | 21          | (Tresse) |                   |
| PARALLEL<br>PORT | Port parallèle     | Câble parallèle standard |        |            |           |                   |             |          |                   |

Remarque: Dans le cas d'un boîtier inox les connecteurs se trouvent à l'intérieur du boîtier.

#### Exemple de câble "HARMONY – PC" :

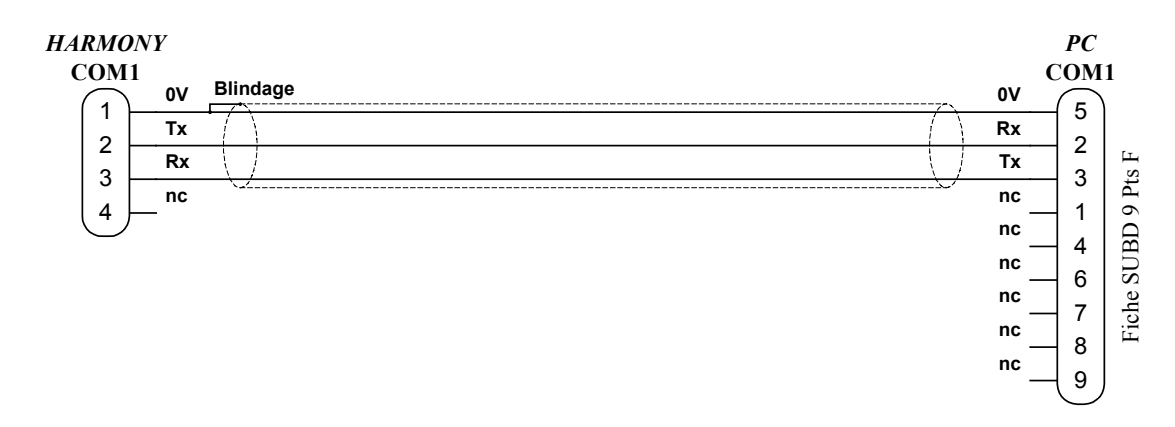

# 4. PARAMETRAGE

En mode de fonctionnement normal, l'indicateur affiche  $R \to R \to H$  sur son guide opérateur en mode « Seuils » ou un barre graph. en mode « Check weighing » et on a le menu suivant de disponible :

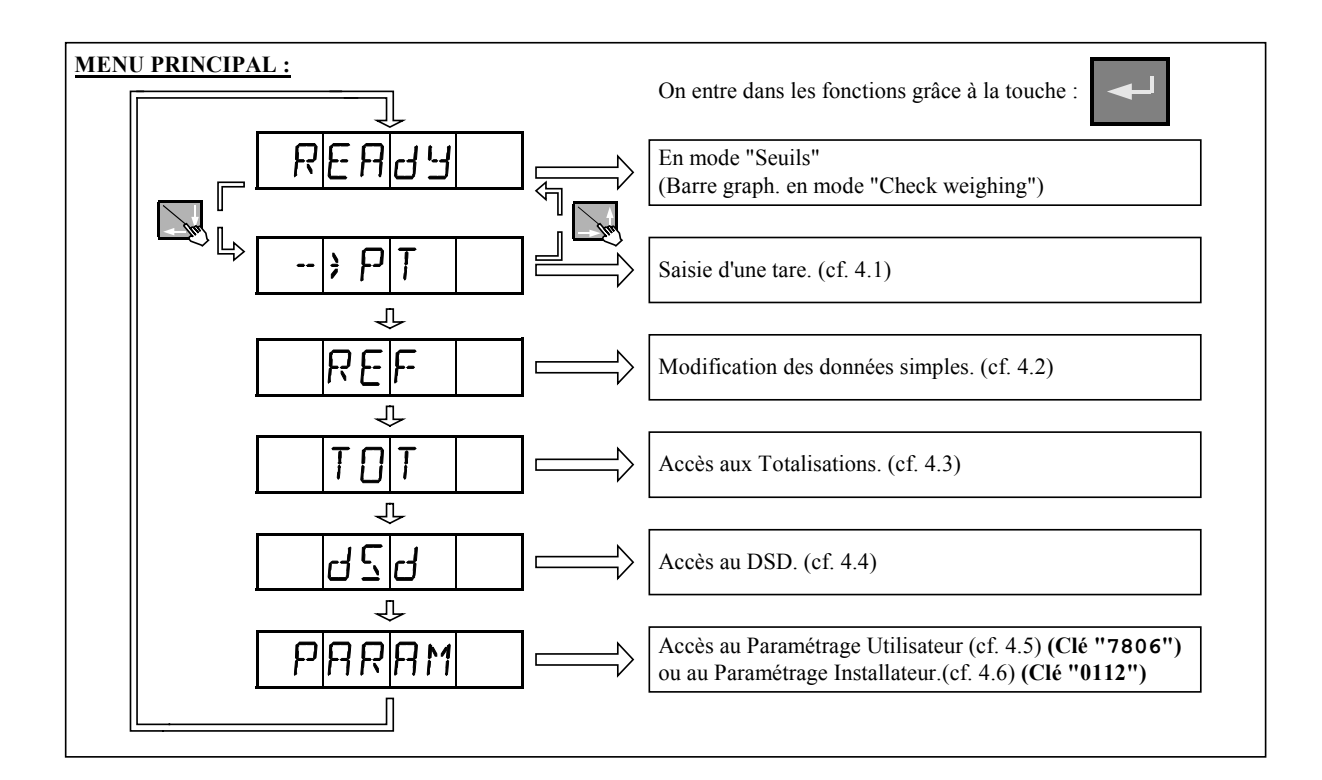

# 4.1. Saisie d'une tare

Dans le menu principal il faut valider la fonction PT, le guide opérateur affiche le paramètre suivant à renseigner :

 PT
 ::
 xxxxxx
 Entrez la tare prédéterminée, et validez avec

 (Preset tare)
 :
 :
 :

La confirmation de la tare s'affiche alors comme ci-dessous (ex. pour une tare de 100kg) puis on retourne au menu principal :

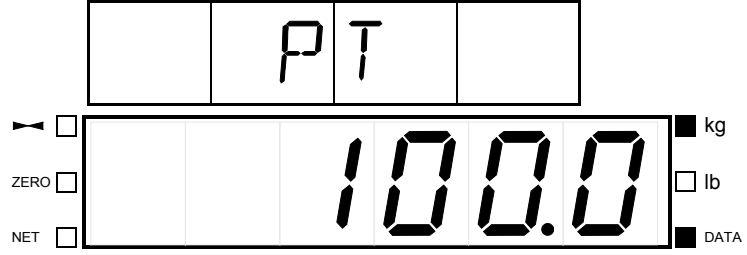

## 4.2. Modification des données simples

| Dans le menu principal, il faut valide paramètres suivants à renseigner :                             | r la fonction $\mathbb{REF}$ , le guide opérateur affiche les                |
|----------------------------------------------------------------------------------------------------|------------------------------------------------------------------------------|
| $ \begin{array}{c c} \mathbf{Batch code / Reference 1} \end{array} : \mathbf{XXXXXX} \\ \end{array} $ | Entrez le numéro de lot (référence 1) désiré (6 chiffres), et validez avec   |
| (Product code / Reference 2)                                                                          | Entrez le code du produit (référence 2) désiré (6 chiffres), et validez avec |

On retourne alors au menu principal.

## 4.3. <u>Totalisations</u>

Dans le menu principal, il faut valider la fonction |TD|T|, on a alors le menu ci-dessous de disponible :

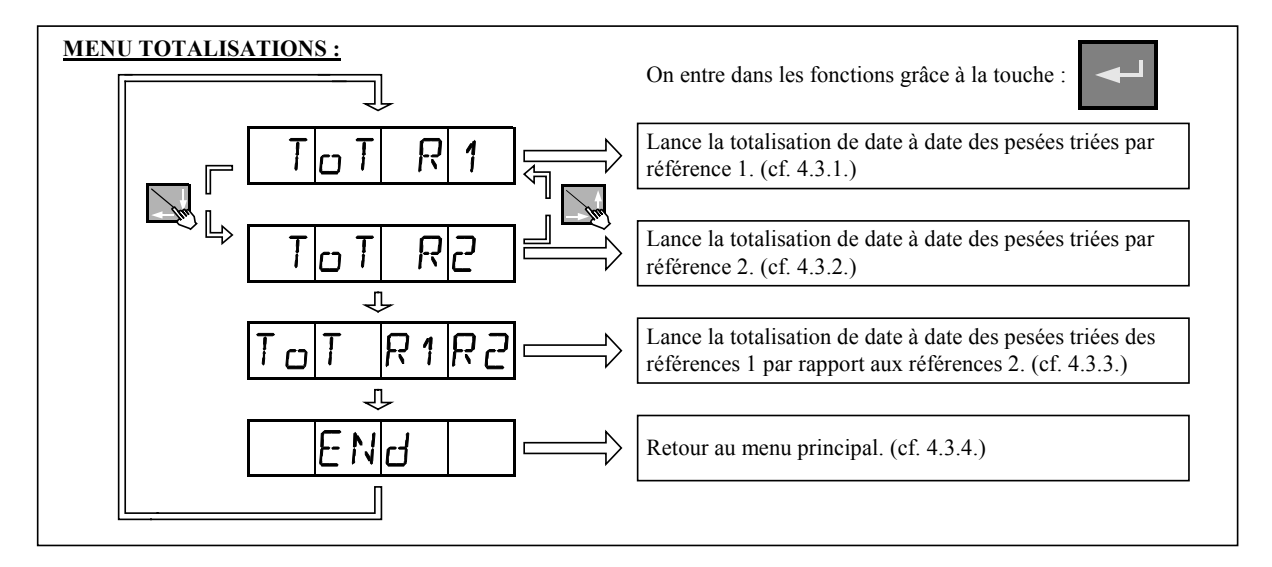

**Remarque :** Les totalisations ne sont effectuées que sur les 14 000 dernières pesées.

## 4.3.1 <u>Totalisation des pesées pour la référence 1</u>

Dans le menu « *TOTALISATIONS* » il faut valider la fonction  $\boxed{T_{\square} T | R| 1}$ , on a alors les informations suivantes à renseigner :  $\boxed{bE[5 | dR|T_{\square}]}$ : *JJMMAA* Choisissez la date de début de la totalisation, et validez avec  $\boxed{}$ . (170509 pour le 17 Mai 2009)

 ENd dRT::
 JJMMAA

 (End date)
 Choisissez la date de fin de la totalisation, et validez avec

 (180509 pour le 18 Mai 2009)

La totalisation est lancée, l'information ci-dessous s'affiche :

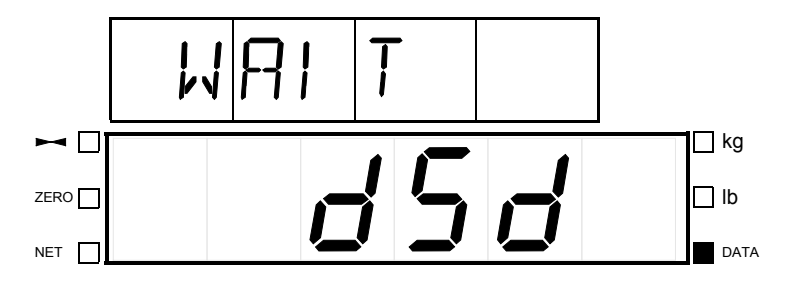

Puis la totalisation s'imprime, le message PRINT apparaît et on retourne au menu « *TOTALISATIONS* ».

Exemple d'impression :

| DATE | : 18/05/200<br>FOTAL 17/05/ | ים 19<br>2009 –- | SIME : 17:22         | L:58<br>)9 |
|------|-----------------------------|------------------|----------------------|------------|
| :BA1 | ICH CODE                    | :                | TOTAL NET            | :          |
| :    | 000001                      | :                | 26.34 kg             | J :        |
| :    | 000123<br>123456            | :                | 16.60 kg<br>11.80 kg | រ:<br>រ:   |
|      | TOTAL                       | =                | 54.74 ]              | <br>cg     |

## 4.3.2 <u>Totalisation des pesées pour la référence 2</u>

| Dans le menu « <b>TO</b> informations suivantes à rense | TALISATIONS will faut valider la fonction TOTRZ, on a alors les eigner:                         |
|---------------------------------------------------------|-------------------------------------------------------------------------------------------------|
| BEG DATE: JJMMAA<br>(Begin date)                        | Choisissez la date de début de la totalisation, et validez avec<br>(170509 pour le 17 Mai 2009) |
| ENd dfit: : JJMMAA<br>(End date)                        | Choisissez la date de fin de la totalisation, et validez avec .<br>(180509 pour le 18 Mai 2009) |
| La totalisation est lanc                                | ée, l'information ci-dessous s'affiche :                                                        |
|                                                         |                                                                                                 |
|                                                         |                                                                                                 |
| Puis la totalisation « <i>TOTALISATIONS</i> ».          | s'imprime, le message PRINT apparaît et on retourne au menu                                     |

Exemple d'impression :

| DATE : 1<br>TOTA | L8/05/2009<br>AL 17/05/20 | TIME<br>009> 1 | : 17:23:34<br>8/05/2009 |
|------------------|---------------------------|----------------|-------------------------|
| : PRODUC         | CT CODE                   | : тот          | AL NET :                |
| : (              | 00001                     | :              | 7.84 kg :               |
| : 0              | 00002                     | :              | 20.36 kg :              |
| : 0              | 00050                     | :              | 26.54 kg :              |
|                  | TOTAL                     | =              | <br>54.74 kg            |

## 4.3.3 <u>Totalisation des pesées pour la référence 1 par rapport à la référence 2</u>

Dans le menu « *TOTALISATIONS* » il faut valider la fonction  $T_{\text{D}}T_{\text{R}}T_{\text{R}}T_{\text{R}}$ , on a alors les informations suivantes à renseigner :

| (Begin date)                    | Choisissez la date de début de la totalisation, et validez avec . (170509 pour le 17 Mai 2009) |
|---------------------------------|------------------------------------------------------------------------------------------------|
| ENd dfi[]: JJMMAA<br>(End date) | Choisissez la date de fin de la totalisation, et validez avec<br>(180509 pour le 18 Mai 2009)  |
| HTCHE: XXXXXX                   | Entrer le code de la référence 1 dont vous voulez effectuez la totalisation, et                |
| (Batch code / Reference 1)      | validez avec . (Ex : 000001 pour la référence 1 n° 000001)                                     |

La totalisation est lancée et s'imprime. L'information ci-dessous s'affiche et on retourne au menu « *TOTALISATIONS* » :

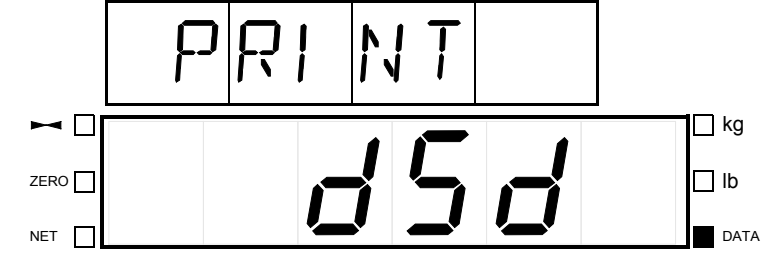

Exemple d'impression :

| DATE<br>T | : 18/05/200<br>TOTAL 17/05/ | 9 <u>'</u><br>2009 - | TIME : 17:27 | :26<br>9 |
|-----------|-----------------------------|----------------------|--------------|----------|
| BATC      | H CODE                      |                      |              |          |
| 000       | 001                         |                      |              |          |
| : PRC     | DUCT CODE                   | :                    | TOTAL NET    | :        |
|           |                             |                      |              |          |
| :         | 000002                      | :                    | 11.60 kg     | :        |
| :         | 000050                      | :                    | 14.74 kg     | :        |
|           | TOTAL                       | =                    | 26.34 k      | <br>g    |
|           |                             |                      |              |          |

**<u>Remarque</u>**: Si on entre BHTEHE = 000000, les totalisations de toutes les références 1 seront effectuées.

🛉 ARPEGE MASTERK

Dans le menu « *TOTALISATIONS* », il faut valider la fonction  $EN \square$ . On retourne alors au menu principal.

# 4.4. Consultation du DSD

Dans le menu principal il faut valider la fonction  $d \subseteq d$ , on a alors le menu ci-dessous de disponible :

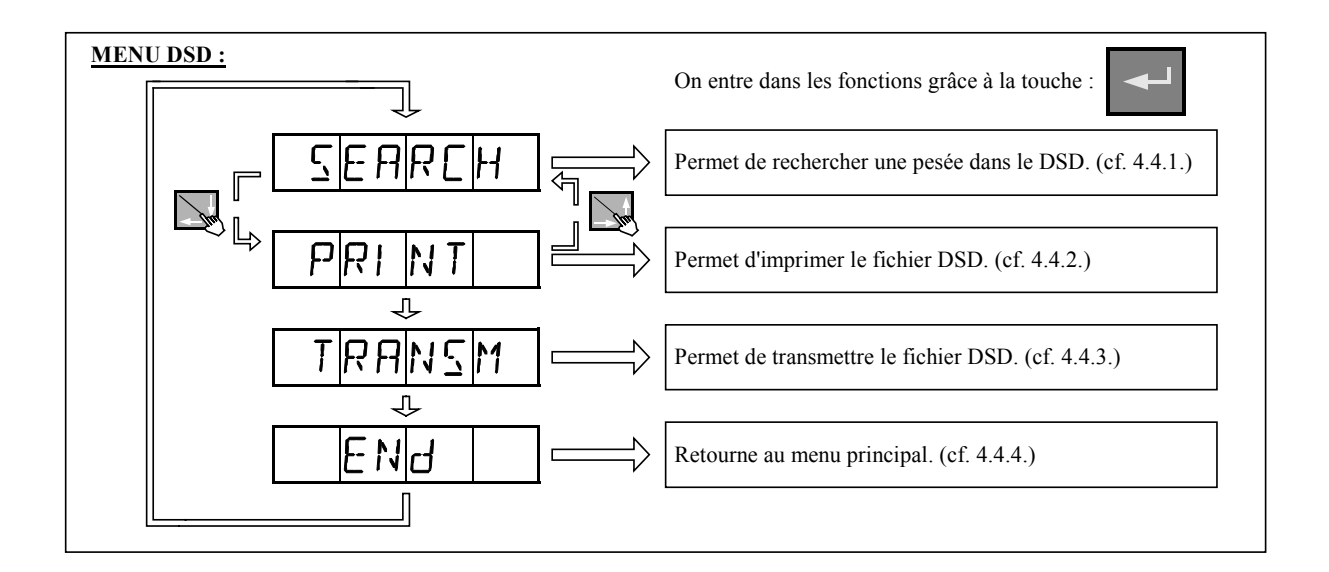

## 4.4.1 <u>Recherche d'une pesée dans le DSD</u>

Dans le menu « DSD », il faut valider la fonction SERREH, afin de pouvoir consulter l'une des 14000 dernières pesées stockées dans le fichier DSD.

Le guide opérateur affiche alors le message ci-dessous :

 $d \leq d$  No :: **xxxxxx** Entrez le numéro de DSD à consulter, et validez avec  $\checkmark$ . (**DSD n***umber*) 20/05/09

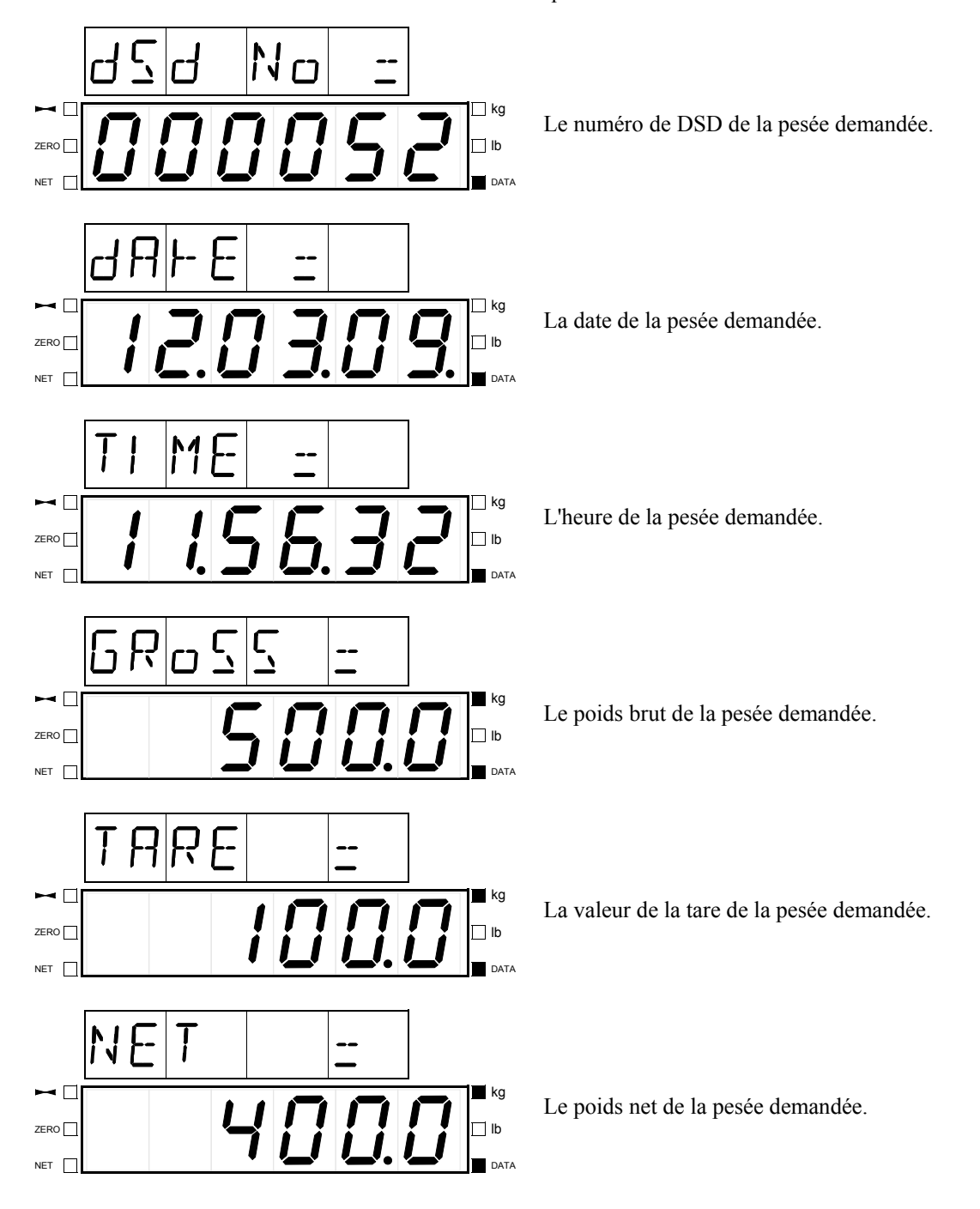

On a successivement les informations ci dessous qui s'affichent :

Puis on retourne au menu principal.

\*

#### **Remarques** :

- Chaque information s'affiche pendant 8 secondes,
- Il est possible de passer à l'information suivante plus rapidement en tabulant une touche du clavier,
- Pendant l'affichage de la valeur de la tare, le type de tare est indiqué par le nom affiché sur le guide opérateur :
  - ★ TARE : Tarage par l'indicateur,
    - PT :: Valeur de la tare tabulée au clavier ou chargée par protocole.
- Si le message  $\mathbb{ERR}$  s'affiche, c'est que le numéro de DSD n'existe pas.

### 4.4.2 Impression du fichier DSD

Dans le menu « DSD », il faut valider la fonction P[RI | NT], on a alors les informations suivantes à renseigner :

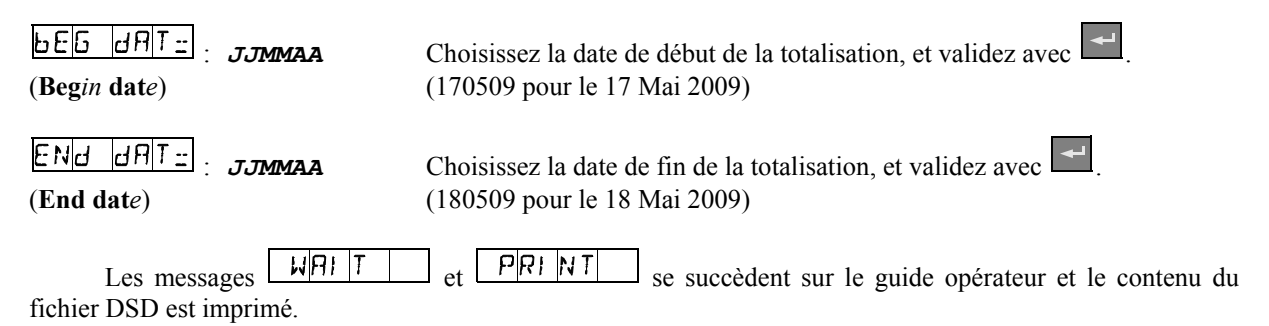

Exemple d'impression :

DATE : 18/05/2009 TIME : 17:42:03 : 17/05/2009 --> 18/05/2009 DSD 256007 18/05/2009 17:19:28 000123 000001 7.84 kg T: 0.00 kg N: 7.84 kg 256008 18/05/2009 17:20:00 000123 000002 8.76 kg T: 0.00 kg N: 8.76 kg 256009 18/05/2009 17:20:19 000001 000002 11.60 kg T: 0.00 kg N: 11.60 kg 256010 18/05/2009 17:20:46 000001 000050 0.00 kg N: 14.74 kg T: 14.74 kg

On y retrouve dans l'ordre :

- le N° de DSD,
- la date de la pesée,
- l'heure de la pesée,
- le code de la référence 1,
- le code de la référence 2,
- le poids brut de la pesée,
- la valeur de la tare de la pesée,
- le poids net de la pesée.

Une fois l'impression finie, on retourne au menu principal.

**<u>Remarque :</u>** L'impression des paramètres ne se fait que si l'on a une imprimante de déclarée sur COM1, COM2 ou PARALLEL PORT.

JJMMAA

### 4.4.3 Transmission du fichier DSD via la liaison série COM1

Pour cela il faut :

- Relier le PC, sur Com1, avec l'indicateur, sur Com1.
- Lancer le logiciel Hyper terminal. (Chemin d'accès d'hyperterm.exe : "C:\Program Files\Accessoires\HyperTerminal\HYPERTRM.EXE")
- Donner un nom à la connexion et valider. (TERMINAL.HAR)
- Ensuite dans la rubrique "Connecter en utilisant" il faut valider "Diriger vers Com1".
- Puis, on configure la connexion en 9600 Bauds, 8 bits, pas de parité, un stop, et aucun contrôle de flux.
- Toujours sous HyperTerminal, il faut aller dans "Transfert" puis dans "Capturer le texte", on définit le nom du fichier de sauvegarde du fichier et on valide "Démarrer".
- Le PC est prêt à communiquer avec l'indicateur.
- Dans le menu « **DSD** » il faut valider la fonction **TRANSM**, on a les informations suivantes à renseigner :

**b**E[5 d]F[T]:
 JJMMAA

 (Begin date)
 Choisissez la date de début de transmission du DSD, et validez avec

 (170509 pour le 17 Mai 2009)

(180509 pour le 18 Mai 2009)

ENd dAT =(End date)

Le message s'affiche sur le guide opérateur et on retourne au menu principal.
 Le DSD demandé ayant défilé à l'écran, le transfert est terminé et on retourne au menu « DSD ».

Choisissez la date de fin de transmission du DSD, et validez avec

- Lorsque le transfert est terminé, il faut clôturer la capture. Pour cela, il faut aller dans "Transfert" puis dans "Capturer le texte" et "Arrêter".

Remarque : Le fichier '.TXT' est directement exploitable par EXCEL.

Exemple de transmission :

| 256007<br>256008<br>256009<br>256010 | 18/05/2009<br>18/05/2009<br>18/05/2009<br>18/05/2009 | 17:19:28<br>17:20:00<br>17:20:19<br>17:20:46 | 0007.84<br>0008.76<br>0011.60<br>0014.74 | 0000.00<br>0000.00<br>0000.00<br>0000.00 | 0007.84<br>0008.76<br>0011.60<br>0014.74 | 000123<br>000123<br>000001<br>000001 | 000001<br>000002<br>000002<br>000050 |  |
|--------------------------------------|------------------------------------------------------|----------------------------------------------|------------------------------------------|------------------------------------------|------------------------------------------|--------------------------------------|--------------------------------------|--|
| No DSD                               | Date                                                 | Heure                                        | Brut                                     | Tare                                     | Net                                      | Code Réf.1                           | Code Ref.2                           |  |

### 4.4.4 Retour au menu principal

Dans le menu « DSD » il faut valider la fonction  $BN \square$ . On retourne alors au menu principal.

# 4.5. <u>Paramétrage Utilisateur</u>

Dans le menu principal, il faut valider la fonction PARAM, le guide opérateur affiche alors le message suivant SEDDE. Vous avez 4 secondes pour composer le code clef "**7806**".

On a alors le menu ci-dessous de disponible :

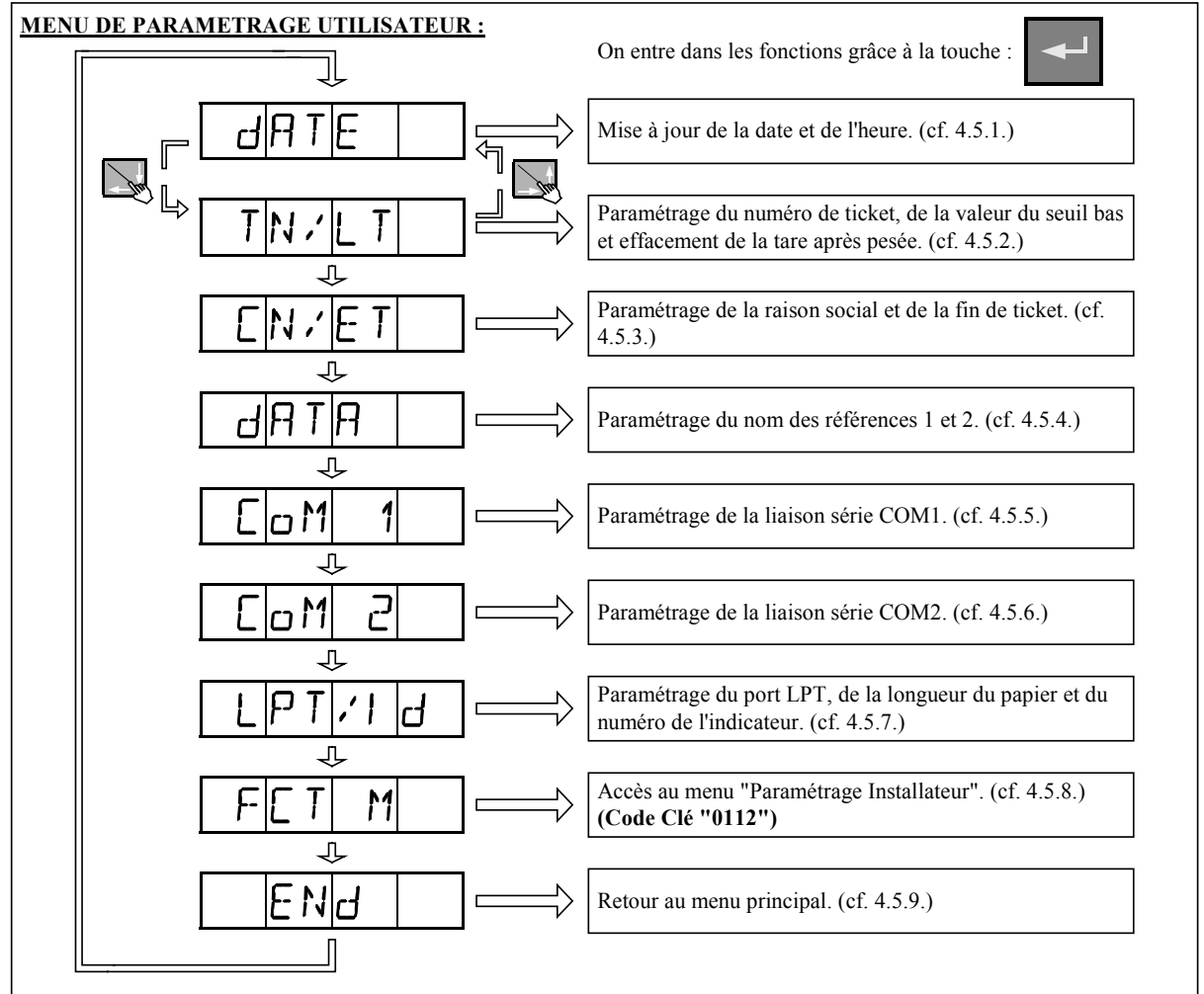

## 4.5.1 Mise à jour de la date et de l'heure

Dans le menu « PARAMETRAGE UTILISATEUR », il faut valider la fonction $d | \Pi T E |$ , on a<br/>alors les paramètres suivants à renseigner : $d | \Pi T E |$  $\equiv$ : JJMMAAEntrer la date souhaitée, et validez avec(Date) $Entrer la date souhaitée, et validez avec<math>\blacksquare$ .<br/>(Format : 170509 pour le 17 Mai 2009) $\boxed{TI | ME | =}$ : JJMMAAEntrer l'heure souhaitée, et validez avec(Time)Entrer l'heure souhaitée, et validez avec

On retourne alors au menu « PARAMETRAGE UTILISATEUR ».

### 4.5.2 Paramétrage Numéro de ticket / Valeur seuil bas / Effacement tare

Dans le menu « *PARAMETRAGE UTILISATEUR* », il faut valider la fonction T[N : [T]], on a alors les paramètres suivants à renseigner :

| TIENO = : XXXXXX   | Numéro de ticket en cours de 6 chiffres.                               |
|--------------------|------------------------------------------------------------------------|
| (Ticket number)    | Saisissez le nouveau numéro de ticket, et validez avec -               |
| MINW = : xxxx.xx   | Valeur du seuil bas ou pesage minimum en kg.                           |
| (Minimum weighing) | Saisissez le nouveau seuil minimum, et validez avec 🔛.                 |
|                    | Effacement de la tare. Choisissez l'effacement ou non de la tare après |
| (Deletion of tare) | la pesée, et validez avec .<br>0 = Non<br>1 = Oui                      |

On retourne alors au menu « PARAMETRAGE UTILISATEUR ».

### 4.5.3 Paramétrage Raison social et Fin de ticket

Dans le menu « *PARAMETRAGE UTILISATEUR* », il faut valider la fonction [E[N / [E T]]], on a alors les paramètres suivants à renseigner :

| Entrez la 1ère ligne de la raison sociale       |
|-------------------------------------------------|
| (20 caractères), et validez avec                |
| Entrez la 2ème ligne de la raison sociale       |
| (39 caractères), et validez avec                |
| Entrez la 3ème ligne de la raison sociale       |
| (39 caractères), et validez avec                |
| Entrez la 4ème ligne de la raison sociale       |
| (39 caractères), et validez avec $\checkmark$ . |
| Entrez la 1ère ligne de fin de ticket           |
| (39 caractères), et validez avec                |
| Entrez la 2ème ligne de fin de ticket           |
| (39 caractères), et validez avec                |
|                                                 |

On retourne alors au menu « **PARAMETRAGE UTILISATEUR** ».

## 4.5.4 Noms des Références 1 et 2

Dans le menu « *PARAMETRAGE UTILISATEUR* », il faut valider la fonction de la fonction de la fon

| NAME RIT: XXXXXXXXXXXXXXXXXXXXXXXXXXXXXXXXXXXX                                         | Entrez le texte de la référence 1 (15 caractères), et validez avec                      |
|----------------------------------------------------------------------------------------|-----------------------------------------------------------------------------------------|
| (Name of the reference 1)                                                              | (Ex : Batch code)                                                                       |
| NAME       R2::       xxxxxxxxxxxxxxxxxxxxxxxxxxxxxxxxxxxx                             | Entrez le texte de la référence 2 (15 caractères), et validez avec                      |
| $\frac{M_{cold}E R 1_{cold}}{(\text{Operating mode of the reference 1})}$              | Validez ou non la référence 1, et confirmez avec $\checkmark$ .<br>00 = Non<br>01 = Oui |
| $\frac{M_{\Box}dE}{(\text{Operating mode of the reference 2})} : \mathbf{x}\mathbf{x}$ | Validez ou non la référence 2, et confirmez avec<br>00 = Non<br>01 = Oui                |
| On retourne alors au menu « PARAMET                                                    | RAGE UTILISATEUR ».                                                                     |
| 4.5.5 <u>Paramétrage de la lia</u>                                                     | aison série RS232 sur COM1                                                              |
| Dans le menu « <i>PARAMETRAGE UTI</i> alors les paramètres suivants à renseigner :     | LISATEUR », il faut valider la fonction [0], on a                                       |

| <u>UR  VER :</u> : <b>XX</b><br>( <b>Driver</b> COM1)                                                                | Entrez le numéro du pilote de la liaison COM1, et validez avec<br>00 = Rien de connecté sur COM1<br>01 = Répétiteur de poids RP75HL<br>02 = Protocole JBUS/MODBUS<br>04 = Protocole ERIC<br>06 = Répétiteur de poids RP75<br>07 = Imprimante IBA 40<br>08 = Imprimante ILA 80<br>09 = Imprimante FDE |
|----------------------------------------------------------------------------------------------------|----------------------------------------------------------------------------------------------------|
| TYPE     :     x       (Communication type COM1)                                                                     | Entrez le type de liaison série, et validez avec<br>0 = RS232 sans test du DTR<br>1 = RS232 avec test du DTR (Imprimante)                                                                                                    |
| b 위비네 : x<br>(Baud rate COM1)                                                                                        | Entrez la vitesse de communication, et validez avec<br>1 = 1200<br>2 = 2400<br>4 = 4800<br>9 = 9600<br>0 = 19200                                                                                                    |
| $\frac{\mathbf{b}     \mathbf{T} \mathbf{S}       \mathbf{z}}{\mathbf{m}} : \mathbf{x}$ (Number of <b>bits</b> COM1) | Entrez le nombre de bits, et validez avec $4$ .<br>8 = 8 bits<br>7 = 7 bits                                                                                                    |

MARPEGE MASTERK

| PARITY : X<br>(Parity type COM1)                                                                                 | Entrez le type de parité, et validez avec<br>0 = Pas de parité<br>1 = Parité impaire<br>2 = Parité paire                                                                                                    |
|----------------------------------------------------------------------------------------------------|----------------------------------------------------------------------------------------------------|
| <u>5   ר</u> : <b>א</b> (Number <b>stop</b> bits COM1)                                                           | Entrez le nombre de bits de stop, et validez avec $\checkmark$ .<br>1 = 1 bit de stop<br>2 = 2 bits de stop                                                                                                    |
| On retourne alors au me                                                                                          | enu « PARAMETRAGE UTILISATEUR ».                                                                                                    |
| 4.5.6 <u>Param</u>                                                                                               | étrage de la liaison série RS485 (2 fils) sur COM2                                                                                                    |
| Dans le menu « <b>PARA</b><br>alors les paramètres suivants à                                                    | <b>METRAGE UTILISATEUR</b> », il faut valider la fonction $\boxed{[\Box M] 2}$ , on a renseigner :                                                                                                    |
| dR  VER : XX<br>(Driver COM2)                                                                                    | Entrez le numéro du pilote de la liaison COM2, et validez avec<br>00 = Rien de connecté sur COM2<br>01 = Répétiteur de poids RP75HL<br>02 = Protocole JBUS/MODBUS<br>04 = Protocole ERIC<br>06 = Répétiteur de poids RP75 |
| TYPE     :     2       (Communication type COM2)                                                                 | Entrez toujours la valeur « 2 » pour le type de liaison série, et validez avec                                                                                                    |
| b用Ud : X<br>(Baud rate COM2)                                                                                     | Entrez la vitesse de communication, et validez avec<br>1 = 1200<br>2 = 2400<br>4 = 4800<br>9 = 9600<br>0 = 19200                                                                                                    |
| $\frac{\mathbf{b}   \mathbf{T} \mathbf{S}   \mathbf{z}}{  \mathbf{x}} : \mathbf{x}$ (Number of <b>bits</b> COM2) | Entrez le nombre de bits, et validez avec $\blacksquare$ .<br>8 = 8 bits<br>7 = 7 bits                                                                                                    |
| PARITY : X<br>(Parity type COM2)                                                                                 | Entrez le type de parité, et validez avec<br>0 = Pas de parité<br>1 = Parité impaire<br>2 = Parité paire                                                                                                    |
| $\frac{\nabla T_{\Box}P}{\vdots} : \mathbf{X}$ (Number stop bits COM2)                                           | Entrez le nombre de bits de stop, et validez avec<br>1 = 1 bit de stop<br>2 = 2 bits de stop                                                                                                    |

On retourne alors au menu « PARAMETRAGE UTILISATEUR ».

## 4.5.7 <u>Paramétrage du port LPT / Longueur du papier / Numéro de</u> <u>l'indicateur</u>

Dans le menu « *PARAMETRAGE UTILISATEUR* », il faut valider la fonction  $\boxed{ \lfloor PT \mid I \rfloor d}$ , on a alors les paramètres suivants à renseigner :

| dRIVER = : x       | Entrez le numéro du pilote du port LPT, et validez avec                                 |
|--------------------|-----------------------------------------------------------------------------------------|
| (Driver LPT)       | 0 = Rien de connecté sur LPT                                                            |
|                    | 7 = Imprimante IBA 40                                                                   |
|                    | 8 = Imprimante ILA 80                                                                   |
|                    | 9 = Imprimante FDE                                                                      |
| LF = : XX          | Nombre de lignes du ticket à imprimer (dans le cas d'une imprimante « <i>ILA 80»</i> ). |
| (Line feed number) | Entrez la valeur, et validez avec                                                       |
| SLAV No: : XX      | Numéro de station de l'indicateur (utilisé pour les protocoles JBUS ou ERIC).           |
| (Slave number)     | Entrez la valeur, et validez avec 🗾.                                                    |

On retourne alors au menu « PARAMETRAGE UTILISATEUR ».

## 4.5.8 Accès au menu « Paramétrage Installateur »

Dans le menu « *PARAMETRAGE UTILISATEUR* », il faut valider la fonction F[T]M, le guide opérateur affiche alors le message suivant  $\underline{S}$   $\underline{E} \Box d \underline{E}$ . Vous avez alors 4 secondes pour composer le code clé "0112" et accéder au menu « *PARAMETRAGE INSTALLATEUR* ».

Ses paramètres sont décrits au paragraphe « 4.6. Paramétrage Installateur ».

### 4.5.9 <u>Retour au menu principal</u>

Dans le menu « *PARAMETRAGE UTILISATEUR* », il faut valider la fonction pour lancer la sauvegarde du paramétrage dans la mémoire EEPROM (duré de la fonction : 20 secondes).

Le message ci-dessous s'affiche :

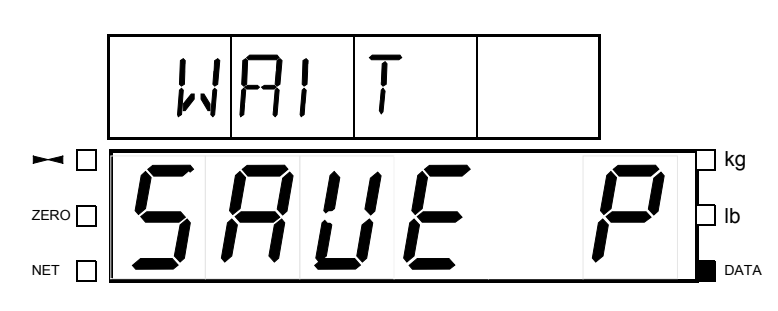

Attention ! Si une coupure de courant se produit avant ou pendant la sauvegarde, les nouveaux paramètres seront perdus.

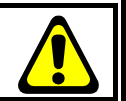

Puis le guide opérateur propose d'imprimer les paramètres en affichant successivement  $\begin{array}{|c|c|c|c|c|c|} \hline PR & NT & PR \\ \hline 1 \pm 9 & \hline 0 \pm N \\ \hline 1 \pm 9 & \hline 0 \pm N \\ \hline NT & Si une imprimante a été validée, appuyez sur la touche \\ \hline 1 & pour imprimer le paramétrage de votre application (le message \\ \hline PRI & NT & s'affiche), sinon appuyez sur la touche \\ \hline 0 & pour quitter. \\ \hline \end{array}$ 

On retourne alors au menu principal.

# 4.6. Paramétrage Installateur.

Dans le menu principal, il faut valider la fonction PARAM, le guide opérateur affiche alors le message suivant  $\underline{S} \underline{E} \underline{o} d\underline{E}$ . Vous avez alors 4 secondes pour composer le code clef "**0112**".

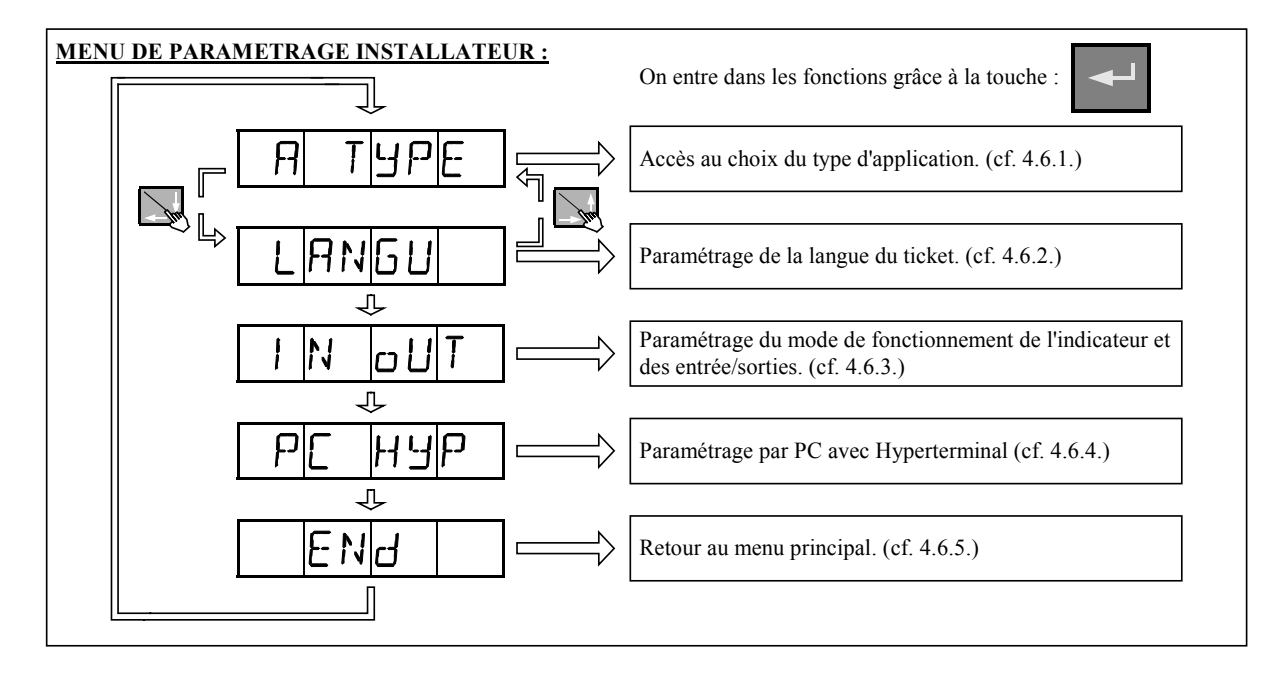

On a alors le menu ci-dessous de disponible :

## 4.6.1 Choix du type d'application

Dans le menu « **PARAMETRAGE INSTALLATEUR** », il faut valider la fonction **H** THPE, on a alors le paramètre suivant à renseigner :

Saisissez la valeur correspondant au fonctionnement désiré, et validez avec

(Application type)

00 = Mode contrôle de poids (« Check Weighing »). 10 = Mode « Seuils » avec ou sans « Peak Load ».

On retourne alors au menu « PARAMETRAGE INSTALLATEUR ».

## 4.6.2 <u>Choix de la langue du ticket</u>

Dans le menu « *PARAMETRAGE INSTALLATEUR* », il faut valider la fonction LANGU, on a alors le paramètre suivant à renseigner :

| OFR 166: x                 | Choisissez la langue du ticket, et validez avec |
|----------------------------|-------------------------------------------------|
| (0=France/1=Great Britain) | 0 = Ticket imprimé en Français                  |
|                            | 1 = Ticket imprimé en Anglais                   |
|                            | 9 = Autres (Voir paragraphe 4.6.4.3)            |
| On retourne alors au menu  | a « <b>PARAMETRAGE INSTALLATEUR</b> ».          |

Paramétrage Mode de fonctionnement et Entrée/sorties 4.6.3 IN OUT 」) est accessible seulement en mode « Seuils » (日PP Cette fonction ( Dans le menu « **PARAMETRAGE INSTALLATEUR** », il faut valider la fonction  $| I | N |_{\Box} \overline{U} | \overline{T}$ alors les paramètres suivants à renseigner : Mod o 1 = ; x Choisissez le mode de fonctionnement de la sortie 1, et validez avec (Operating mode of output 1) 0 =Non utilisée 1 = Seuil sur poids brut 2 = Seuil sur poids net Mod o<u>2 =</u> x Choisissez le mode de fonctionnement de la sortie 2, et validez avec (Operating mode of output 2) 0 =Non utilisée 1 = Seuil sur poids brut 2 = Seuil sur poids net Choisissez le mode de fonctionnement de la sortie 3, et validez avec Mod og : · x (Operating mode of output 3) 0 =Non utilisée 1 = Seuil sur poids brut 2 = Seuil sur poids net Mod o4 Choisissez le mode de fonctionnement « Seuils » ou « Seuils + Peak Load », et Y validez avec 🗲 (Operating mode of output 4) 0 = Fonctionnement en mode « Seuils » 1 = Fonctionnement en mode « Seuils + Peak Load » Lo61 o = Déterminez la logique des sorties « seuils », et validez avec 0 = Logique normale, les sorties « seuils » passe à 1 lorsque le seuil est (Logic outputs) atteint 1 = Logique inversée, les sorties « seuils » passe à 0 lorsque le seuil est atteint PULS · x Validez ou non le fonctionnement des seuils en impulsions, et validez avec (Pulse mode) 0 = Non, les seuils fonctionnent sur niveau 1 = Oui, les seuils fonctionnent en impulsions

HYSTER = : xxxx

(*Hysteresis thresholds*)

Choisissez la valeur du poids pour l'hystérésis des seuils, et validez avec
Le signe – signifie que l'hystérésis est pris en compte sur la décharge de la bascule.
Le signe + signifie que l'hystérésis est pris en compte sur la charge de la bascule.

**<u>Remarque</u>** : En mode impulsionnel, cette valeur doit être au minimum de 1 à 5 échelons.

On retourne alors au menu « PARAMETRAGE INSTALLATEUR ».

## 4.6.4 Paramétrage à l'aide d'un PC

Pour cela il faut :

- Relier le PC, sur Com1, avec l'indicateur, sur Com1.
- Lancer le logiciel Hyper terminal (Chemin d'accès d'hyperterm.exe : "C:\ProgramFiles\Accessoires\HyperTerminal\HYPERTRM.EXE").
- Donner un nom à la connexion et valider. (TERMINAL.HAR)
- Ensuite dans la rubrique "Connecter en utilisant", il faut valider "Diriger vers Com1".
- Puis, on configure la connexion en 9600 Bauds, 8 bits, pas de parité, un stop, et aucun contrôle de flux.
- Dans le menu « *PARAMETRAGE INSTALLATEUR* », il faut valider PC HyP pour accéder à cette fonction, le message "**PRESS [ENTER] ON THE PC**" est affiché à l'écran du PC. On valide avec la touche ↓.
- On obtient le menu suivant:
  - 1 : COMPANY NAME .....
  - 2 : NAME OF REF .....
  - 3 : TRANSLATE TEXTES .....
  - 4 : CONFIG. G/T/N TICKET ... 5 : CONFIG. BEGIN TICKET ...
  - 6 : CONFIG. END TICKET ....
  - 9 : END AND RETURN ON HARM.

### 4.6.4.1 Modification de la raison sociale (COMPANY NAME)

Appuyez sur la touche '1', on a alors les informations ci-dessous qui s'affichent :

Première ligne de la raison sociale : 20 caractères en double largeur.

">\*\*\*\*\*\*\*\*\*\*\*\*\*\*\*\*

On valide par  $\dashv$ . Deuxième ligne de la raison sociale : 39 caractères. ">------" On valide par  $\dashv$ . Troisième ligne de la raison sociale : 39 caractères ">----- " On valide par  $\dashv$ . Quatrième ligne de la raison sociale : 39 caractères ">------" On valide par  $\dashv$ . Première ligne de fin de ticket : 39 caractères ">------ " On valide par  $\dashv$ . Deuxième ligne de fin de ticket : 39 caractères ">----- " On valide par →, et on retourne au menu de paramétrage par PC.

#### 4.6.4.2 Modification des noms des références (NAME OF REF)

Appuyez sur la touche '2', on a alors les informations ci-dessous qui s'affichent :

Entrez le nom de la référence n°1. (15 caractères)

REF 1 : XXXXXXXXXXXXXXXXXX

(Par défaut : BATCH CODE)

On valide par  $\dashv$ .

Entrez le nom de la référence n°2. (15 caractères)

(Par défaut : **PRODUCT** CODE)

REF 2 : XXXXXXXXXXXXXXXXX On valide par  $\downarrow$ , et on retourne au menu de paramétrage par PC.

#### 4.6.4.3 Traduction des textes du ticket de pesée standard (TRANSLATE TEXTES)

Si le paramètre «  $\Box F R$  15b = 9 » (voir paragraphe 4.6.2), les textes utilisés pour le ticket de pesée standard sont ceux saisis dans cette fonction.

Appuyez sur la touche '3', on a alors les informations ci-dessous qui s'affichent :

Entrez les traductions désirées :

| TICKET NUMBER | : = | XXXXXXXXXXXXXXXXXXXXXXXXXXXXXXXXXXXXXXX | On valide par ↓. (17 caractères) |
|---------------|-----|-----------------------------------------|----------------------------------|
| DSD NUMBER    | : = | XXXXXXXXXXXXXXXXXXXXXXXXXXXXXXXXXXXXXXX | On valide par ↓. (17 caractères) |
| DATE :        | =   | XXXXXXXX                                | On valide par ↓. (8 caractères)  |
| TIME :        | =   | XXXXXXXX                                | On valide par ↓. (8 caractères)  |
| CODE :        | =   | XXXXXXXX                                | On valide par ↓. (8 caractères)  |
| GROSS :       | =   | XXXXXXXX                                | On valide par ↓. (8 caractères)  |
| TARE :        | =   | XXXXXXXX                                | On valide par ↓. (8 caractères)  |
| NET :         | =   | XXXXXXXX                                | On valide par ↓. (8 caractères)  |
| PT :          | =   | XXXXXXXX                                | On valide par ↓. (8 caractères)  |
| TOTAL         | =   | XXXXXXXX                                | On valide par ↓. (8 caractères)  |
| NB :          | =   | XXXXXXXX                                | On valide par ↓. (8 caractères)  |
| SET :         | =   | XXXXXXXX                                | On valide par ↓. (8 caractères)  |
|               |     |                                         |                                  |

On retourne au menu de paramétrage par PC.

#### 4.6.4.4 Ticket de pesée Brut/Tare/Net paramétrable (CONFIG. G/T/N TICKET)

Appuyez sur la touche '4', on a alors les informations ci-dessous qui s'affichent :

"STD G/T/B TICKET (0=n 1=y):X"

Si vous répondez '1' (oui), l'impression du ticket de pesée Brut/Tare/Net se fera suivant un type de ticket figé dans la mémoire de l'indicateur. On valide par ↓, et on retourne au menu de paramétrage par PC.

Les tickets standards sont toujours en mémoire dans l'indicateur. Ils sont réalisés dans un format permettant son impression sur une imprimante IBA40 (sur 40 colonnes). Ils regroupent toutes les informations recueillies au cours de la pesée.

Si vous répondez '0' (non), l'impression du ticket de pesée Brut/Tare/Net se fera suivant le paramétrage du ticket (Voir ci-dessous le chapitre « 4.6.4.8 Les tickets paramétrables »). On valide par , et on accède au tickets paramétrables.

#### 4.6.4.5 <u>Ticket de début paramétrable (CONFIG. BEGIN TICKET)</u>

Appuyez sur la touche '5', on a alors les informations ci-dessous qui s'affichent :

" STD BEGIN TICKET (0=n 1=y): X" (Non utilisé dans ces modes de fonctionnement)

#### 4.6.4.6 <u>Ticket de fin paramétrable (CONFIG. END TICKET)</u>

Appuyez sur la touche '6', on a alors les informations ci-dessous qui s'affichent :

"STD END TICKET (0=n 1=y):1" (Non utilisé dans ces modes de fonctionnement)

#### 4.6.4.7 Fin et retour au paramétrage (END AND RETURN ON HARM.)

Appuyez sur la touche '9', le message « \*\* END PC \*\* » est visualisé à l'écran et on retourne au menu « *PARAMETRAGE INSTALLATEUR* ».

#### 4.6.4.8 Les tickets paramétrables

Si vous désactivez le paramètre ticket standard, Le système vous propose alors le ticket paramétrable. Il permet une mise en page personnalisée et le choix des données imprimées. Ce ticket est réalisé par programmation à l'aide de commandes simples.

**<u>Remarque :</u>** Il est recommandé de créer le ticket par étapes successives. Paramétrez seulement quelques commandes et imprimez le ticket pour voir le résultat, et ainsi de suite.

#### 4.6.4.8.1 Les commandes pour le paramétrage des tickets

Il y a 8 commandes différentes qui permettent de piloter l'imprimante. Une commande est **toujours** composée de trois caractères ; **1 lettre** ; . Le point virgule ';' est le séparateur qui doit **obligatoirement s**e trouver entre chaque commande. Il peut aussi servir pour finir une ligne et être remplacé plus tard par une commande.

- ;A; = Nb avance papier
- ;B; = Nb espaces
- ;G; = Passage en gros caractères
- ;P; = Passage en caractères standard
- ;T; = Texte
- ;E; = Etiquette système
- ;C; = Caractère de contrôle
- ;?; = Fin de ticket (pas de donnée)

La syntaxe doit être :

La commande ;A; toujours suivie de 2 chiffres (nb d'avances papier) ex : ;A;02;

La commande ;B; toujours suivie de 2 chiffres (nb espaces) ex : ;B;09;

La commande ;G; toujours seule

La commande ;P; toujours seule

La commande ;C; toujours suivie de 2 caractères (valeur en hexadécimale) ex : ;C;1B;

La commande ;E; toujours suivie de 3 caractères (nom d'une des étiquettes systèmes) ex : ;E;RS1;

La commande ;T; toujours suivie du texte à imprimer (longueur variable) ex : ;T; VOICI LE TEXTE ;

La commande ;?; toujours seule

#### 4.6.4.8.2 Les touches spéciales pour l'éditeur de tickets paramétrables

| CTR / E    | = efface complètement la ligne sur laquelle se situe le curseur. |
|------------|------------------------------------------------------------------|
| CTR / D    | = efface le caractère pointé par le curseur.                     |
| CTR / I    | = insertion d'un espace pointé par le curseur.                   |
| CTR / A    | = avance le curseur d'un caractère.                              |
| BACK SPACE | = recule le curseur d'un caractère.                              |
| _          | = passage à la ligne suivante.                                   |

#### 4.6.4.8.3 Les étiquettes système

Ces étiquettes permettent d'imprimer les données en mémoire dans le système :

- **RS1** : lére ligne de la raison sociale. (20 caractères)
- **RS2** : 2éme ligne de la raison sociale. (39 caractères)
- **RS3** : 3éme ligne de la raison sociale. (39 caractères)
- **RS4** : 4éme ligne de la raison sociale. (39 caractères)
- **FT1** : lére ligne de la fin de ticket. (39 caractères)
- **FT2** : 2éme ligne de la fin de ticket. (39 caractères)
- **ENT** : Etiquette du numéro de ticket. (16 caractères)
- **DNT** : Donnée numéro de ticket. (6 chiffres)
- **EDS** : Etiquette du numéro de DSD. (16 caractères)
- NDS : Donnée numéro de DSD. (6 chiffres)
- DDA : Donnée date. (Date courante 8 caractères dans le format choisi dans le paramétrage)
- **DDD** : Donnée jour. (Jour en cours 2 caractères)
- **DDM** : Donnée mois. (Mois en cours 2 caractères)
- DDY : Donnée année. (Année en cours 2 caractères)
- DHE : Donnée heure. (Heure courante 5 caractères)
- **DP1** : Donnée poids brut. (6 chiffres + unité de poids et virgule)
- **DP2** : Donnée poids tare. (6 chiffres + unité de poids et virgule)
- **DP3** : Donnée poids net. (6 chiffres + unité de poids et virgule)
- **EP1** : Nom poids brut. (6 caractères)
- **EP2** : Nom de la tare. (6 caractères)
- **EP3** : Nom poids net. (6 caractères)
- **ED1** : Nom de la référence 1 (batch code). (15 caractères)
- DS1 : Valeur de la référence 1. (6 chiffres)
- ED2 : Nom de la référence 2 (product code). (15 caractères)
- DS2 : Valeur de la référence 2. (6 chiffres)

### 4.6.5 Retour au menu principal.

Dans le menu « *PARAMETRAGE INSTALLATEUR* », il faut valider la fonction pour la sauvegarde du paramétrage dans la mémoire EEPROM (duré de la fonction : 20 secondes). Le message ci-dessous s'affiche :

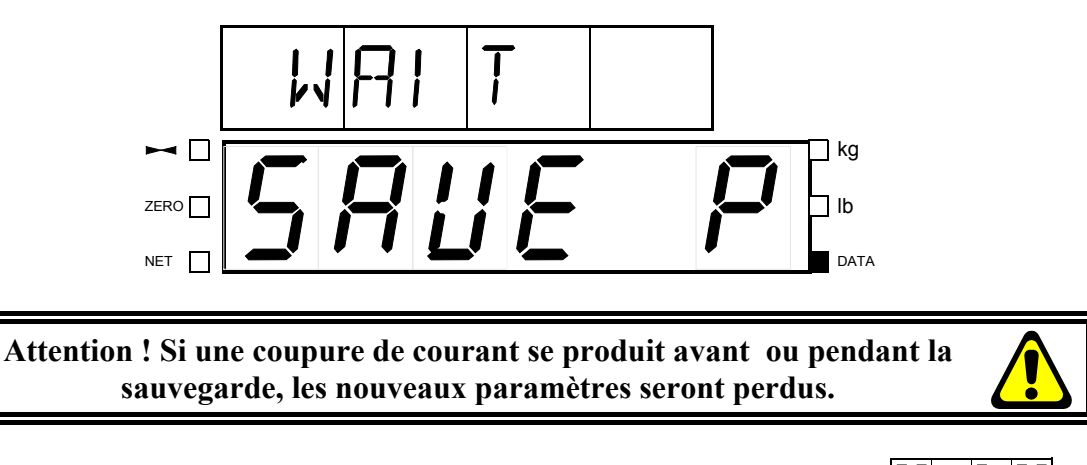

| Puis le guide opérateur propose d'imprimer les paramètres en affichant successivement PRINT PH et |
|---------------------------------------------------------------------------------------------------|
| 1:19 D:N. Si une imprimante a été validée, appuyez sur la touche pour imprimer le paramétrage de  |
| votre application (le message PRINT s'affiche), sinon appuyez sur la touche pour quitter.         |

On retourne alors au menu principal.

# 5. UTILISATION

# 5.1. <u>Déroulement d'une pesée en mode « Seuils »</u>

 $\frac{1}{PPTYPz} = 10 (cf 4.6.1) et \frac{Mod off z}{D} = 0 (cf 4.6.3).$ Une pesée se déroule de la façon suivante :

RERUY : Prêt à peser.
Appui sur la touche pour demander une impression de ticket.
LoRd : Charger la bascule.
IMMOB : Attente immobilité du poids et tarage, si nécessaire.
PRINT : Impression en cours.
REMOVE : Décharger la bascule.
Prêt pour une nouvelle pesée.

Exemple d'impression :

| DATE                 | : 19        | /05/2009                      | TIME : 16:10:54         |
|----------------------|-------------|-------------------------------|-------------------------|
|                      |             | TICKET NUMB<br>DSD NUMBER     | ER : 000032<br>: 256017 |
|                      |             | BATCH CODE<br>PRODUCT CODI    | : 000001<br>E : 000050  |
| GROSS<br>TARE<br>NET | :<br>:<br>: | 7.10 kg<br>0.00 kg<br>7.10 kg |                         |

# 5.2. Déroulement d'un cycle en mode « Seuils + Peak Load»

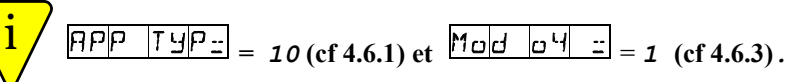

Un cycle se déroule de la façon suivante :

- READY : En attente début de cycle.

Appui sur la touche pour lancer le cycle.

- Loffd : Charger la bascule jusqu'à la valeur crête, point de rupture (cycle en cours).
- : Affichage de la valeur crête (Ex ici : 14,84kg).
- Appui sur la touche pour l'impression d'un ticket (<u>PRINT</u>)
- Appui sur la touche pour annuler le cycle ou finir le cycle.
- READY : Prêt pour un nouveau cycle.

Exemple d'impression :

| DATE : 19/05/2009   | TIME : 17:03:21 |
|---------------------|-----------------|
| TICKET NUMBER       | : 000046        |
| DSD NUMBER          | : 256031        |
| BATCH CODE          | : 000001        |
| PRODUCT CODE        | : 000050        |
| Peak Load: 14.34 kg |                 |

# 5.3. <u>Déroulement d'un cycle en mode « Check Weighing »</u>

PP TYP = 00 (cf 4.6.1).

Un cycle se déroule de la façon suivante :

- Saisir les valeurs MIN/TARGET/MAX à l'aide des touches (MIN), (TARGET)
- et □ (MAX).
  Si les 3 valeurs de poids sont corrects (MIN ≤ TARGET ≤ MAX), le guide opérateur affiche un Barre Graph. (cf 5.4) sinon il indique □ M H I N =.
- Barre Graph. : Prêt à peser.
- Appui sur la touche pour demander une impression de ticket.
- LoRd : Charger la bascule.
- I MMob : Attente immobilité du poids et tarage, si nécessaire.
- PRINT : Impression en cours.
- REMOVE : Décharger la bascule.
- REAdy : Prêt pour un nouveau cycle.

#### Exemple d'impression :

| DATE                 | :  | 19/05/2009                      | TIME : 17:25:53         |
|----------------------|----|---------------------------------|-------------------------|
|                      |    | TICKET NUMBE<br>DSD NUMBER      | ER : 000049<br>: 256034 |
|                      |    | BATCH CODE<br>PRODUCT CODE      | : 000001<br>E : 000050  |
| GROSS<br>TARE<br>NET | :: | 14.48 kg<br>0.00 kg<br>14.48 kg |                         |

# 5.4. <u>Principe du Barre Graph.</u>

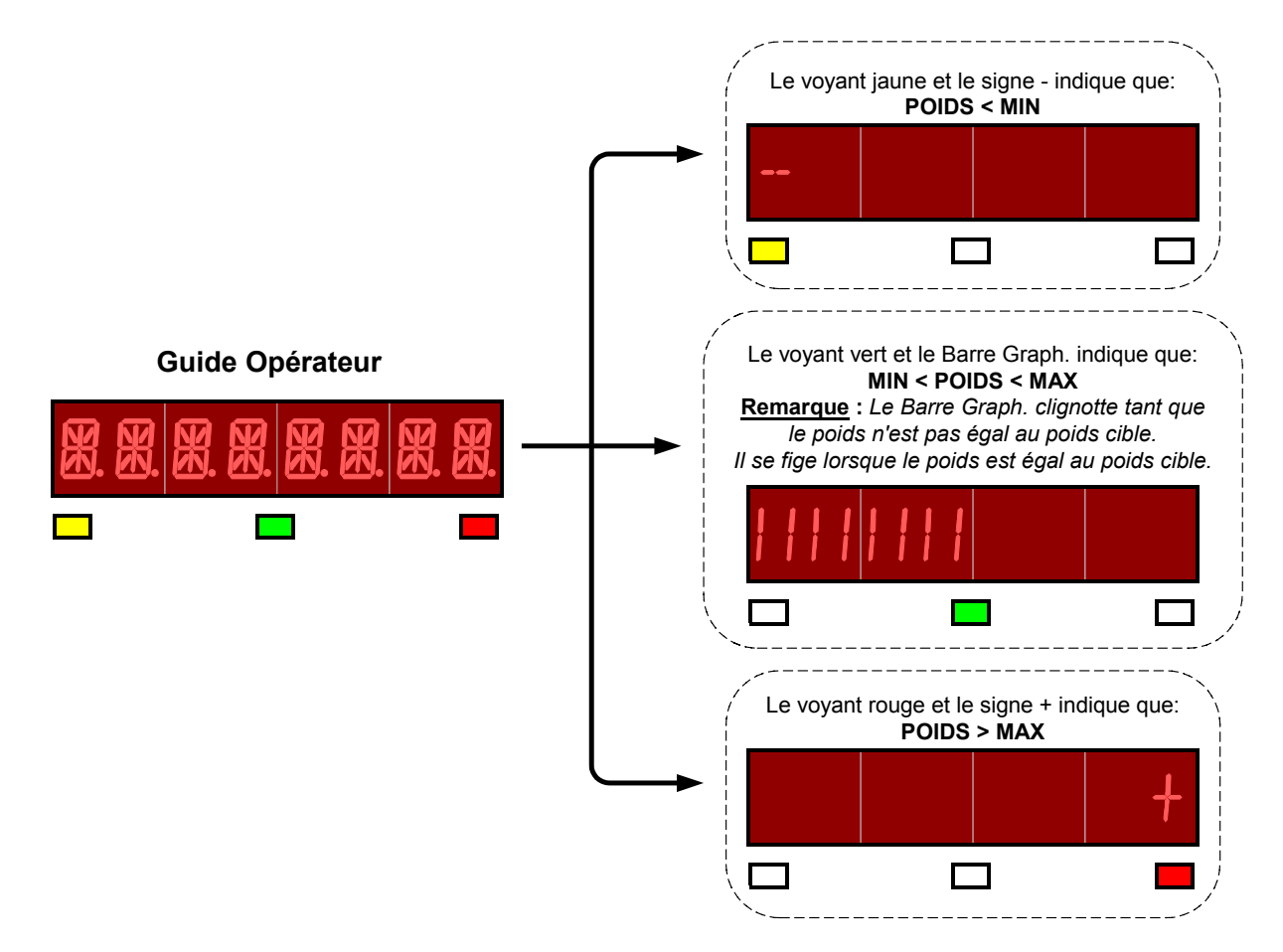

# 6. ANNEXES

# 6.1. Affichage pseudo-alphanumérique de l'indicateur

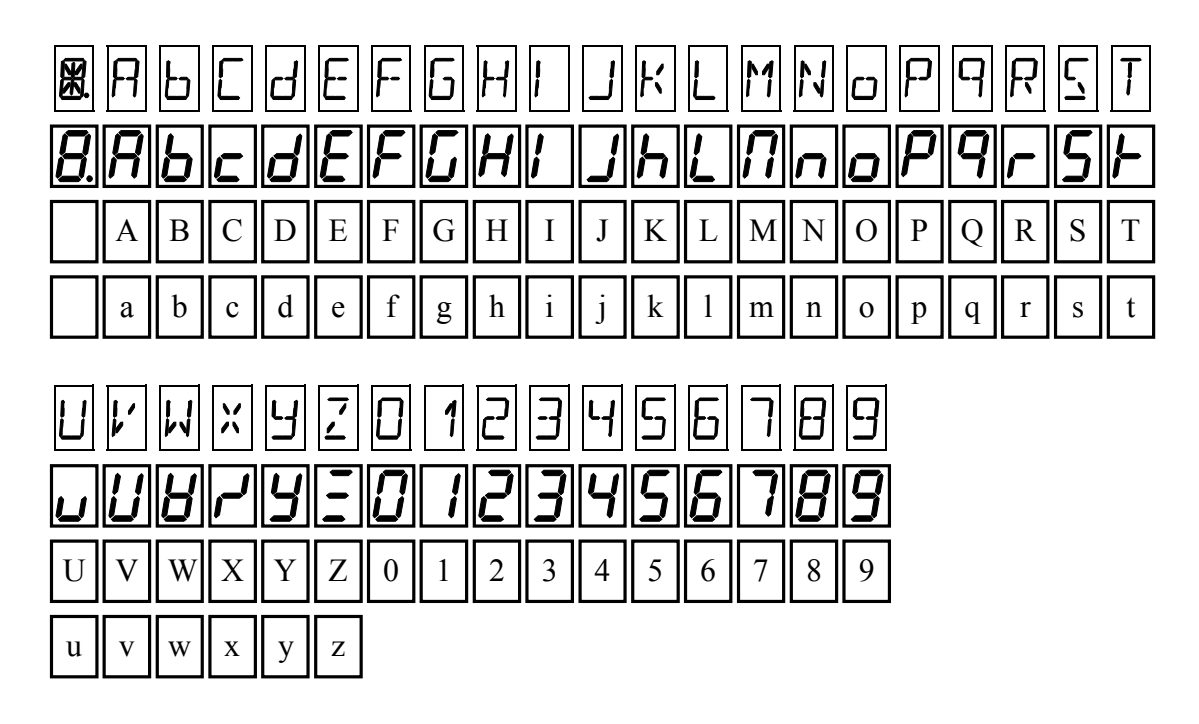

# 6.2. <u>Câblage de l'option 4E6S Harmony DC</u>

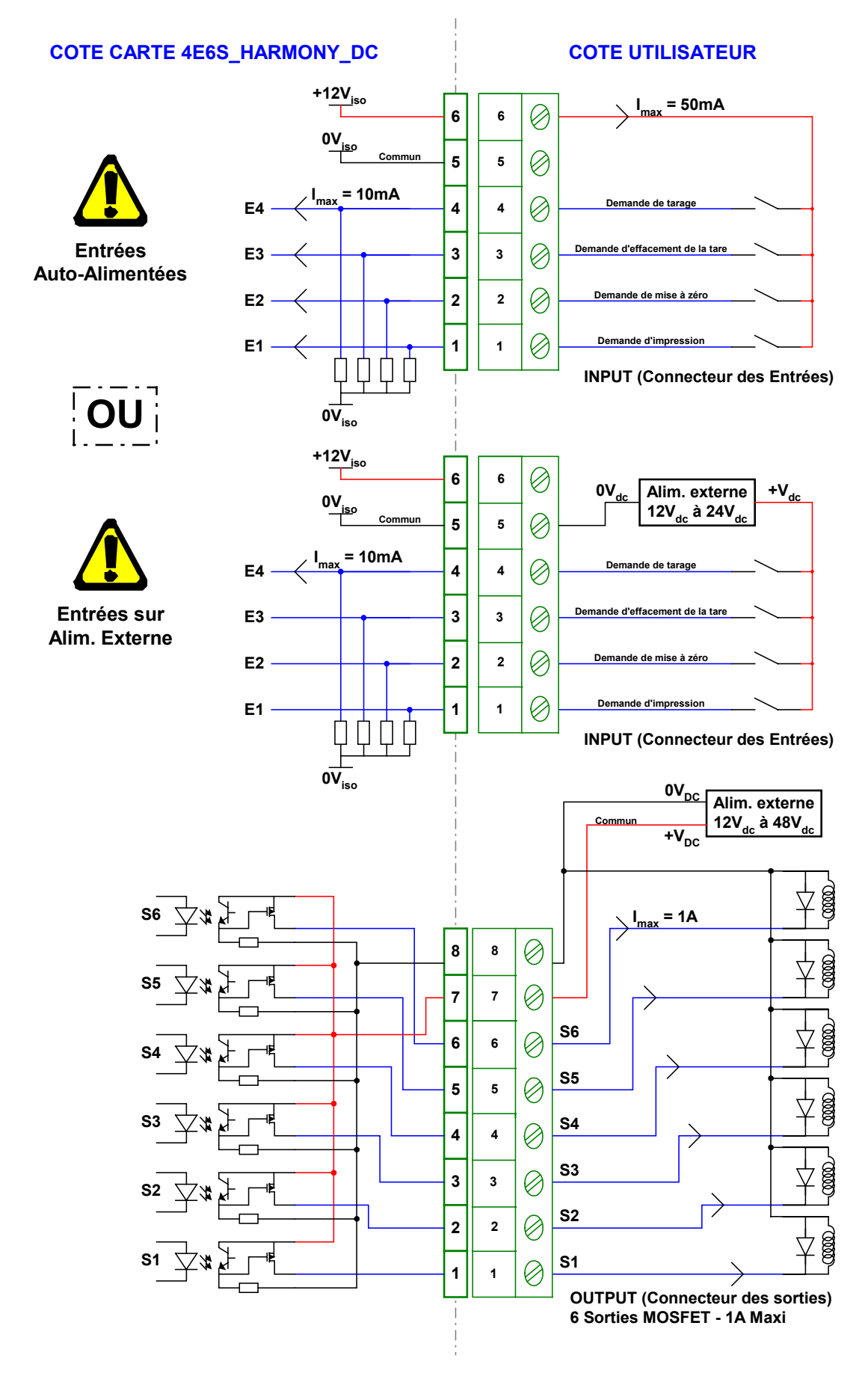

# 6.3. <u>Câblage de l'option 4E6S Harmony AC</u>

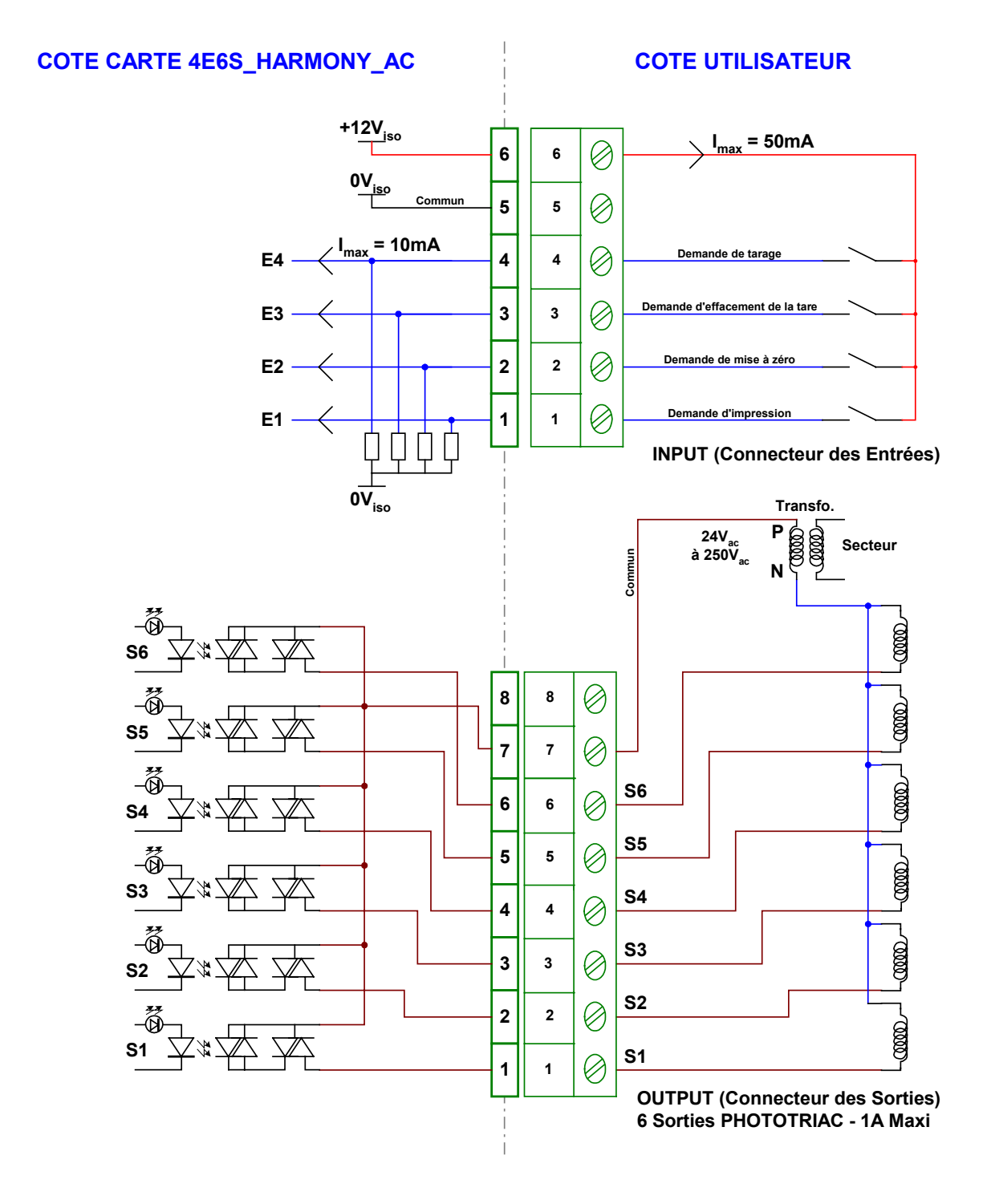

## 6.4. <u>Messages d'erreurs</u>

## 6.4.1 Messages d'erreurs du guide opérateur

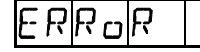

: - Poids non compris entre 0kg et max.

- Défaut Imprimante.
- Numéro de DSD à consulter inconnu.

Remarque : Lors de l'affichage d'un code d'erreur, celui-ci est affiché pendant 2 secondes.

## 6.4.2 Messages d'erreurs de l'afficheur de poids

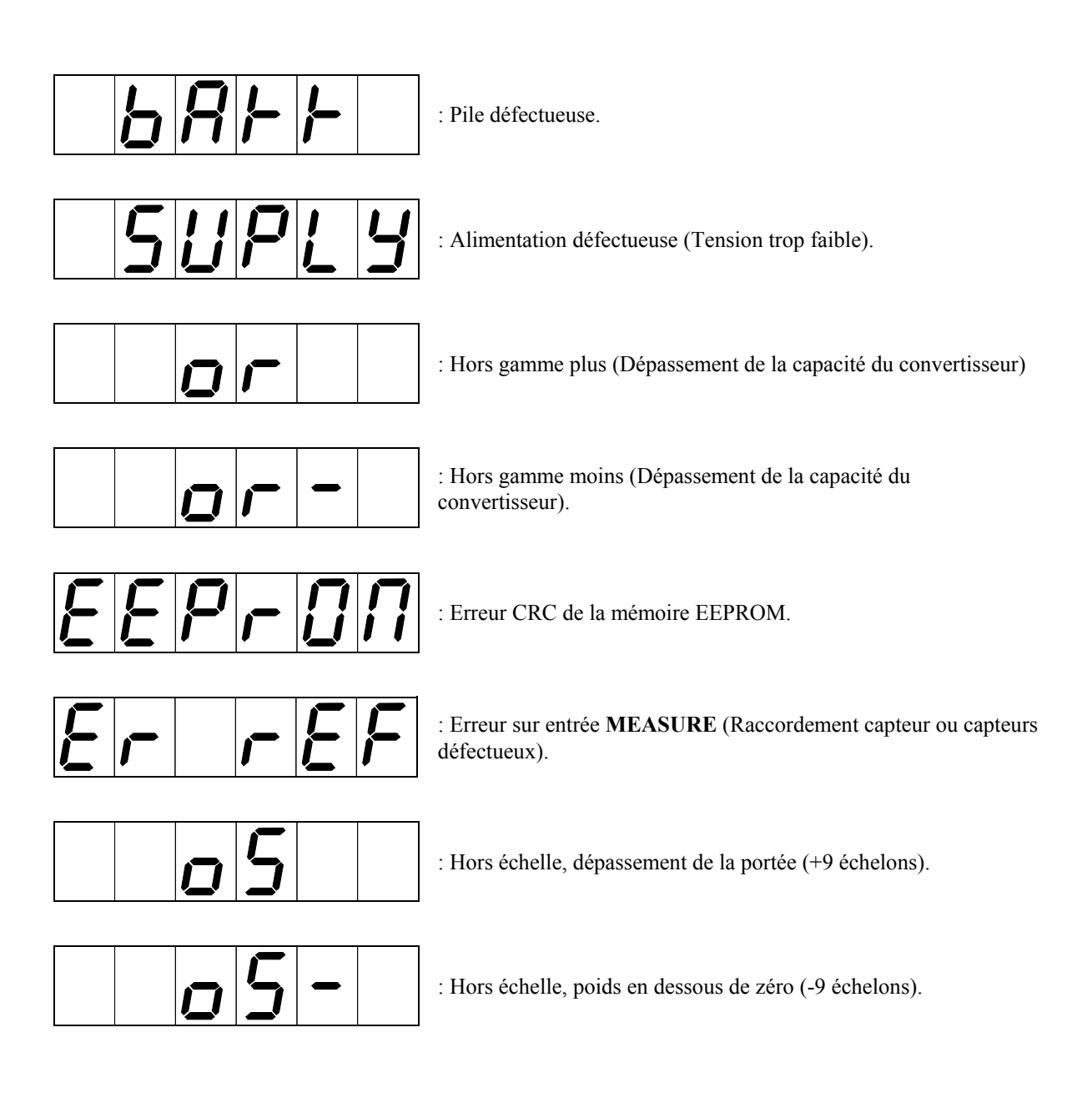

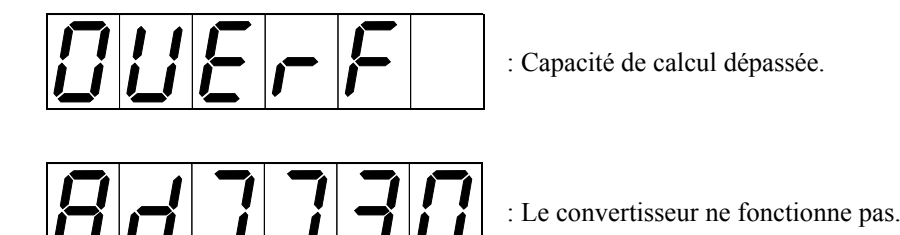

# 6.5. <u>Dépannage</u>

• L'indicateur affiche le message suivant : ||B|P|F|F||Vérifiez la tension de la pile de l'indicateur, elle doit être supérieure à 2,9V<sub>DC</sub>, dans le cas contraire il faut la remplacer.

• L'indicateur affiche le message suivant : 50PL9Vérifiez la tension d'alimentation de l'indicateur, elle doit être comprise entre  $12V_{DC}$  et  $24V_{DC}$ .

• L'indicateur affiche le message suivant : Le signal fourni par la cellule de pesée est trop important pour être mesuré par l'indicateur. (Surcharge, câblage, indicateur non réglé, ...)

• L'indicateur affiche le message suivant : Le signal fourni par la cellule de pesée est trop faible pour être mesuré par l'indicateur. (Détarage, câblage, indicateur non réglé, ...)

• L'indicateur affiche le message suivant : **EEP\_D** Redémarrez l'indicateur, et refaite le réglage de l'indicateur.

• L'indicateur affiche le message suivant : [E | r | r | E | F]Le capteur analogique n'est correctement raccordé, vérifiez que les retours d'alimentation (R+/R-) sont correctement raccordés.

• L'indicateur affiche le message suivant : DUE - F Redémarrez l'indicateur, et refaite le réglage de l'indicateur.

• L'indicateur affiche le message suivant : **A d 7 7 3 0** Vérifiez le câblage du capteur (**MEASURE**) et le paramétrage de l'indicateur.

• L'indicateur affiche le message suivant : LoHd Le poids est inférieur au seuil bas, chargez la bascule.

# Si vos problèmes persistent, contactez le SAV de la société ARPEGE MASTER-K.